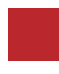

INSTRUCTION MANUAL

Video Interface and Wireless CarPlay & Wired Android Auto

# FORD SYNC2 INTERFACE

DATA. 2020.07.06

#### CONTACT

- W kaptrader.com
- E kap@kaptrader.com
- A (05854) A-912 RM Tera-tower2, 201 Songpa-Dearo, Songpa-gu, Seoul, Korea
- **F** (+82) 6204 0913

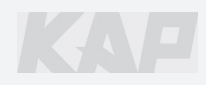

## **CAR COMPATIBILITY SHEET**

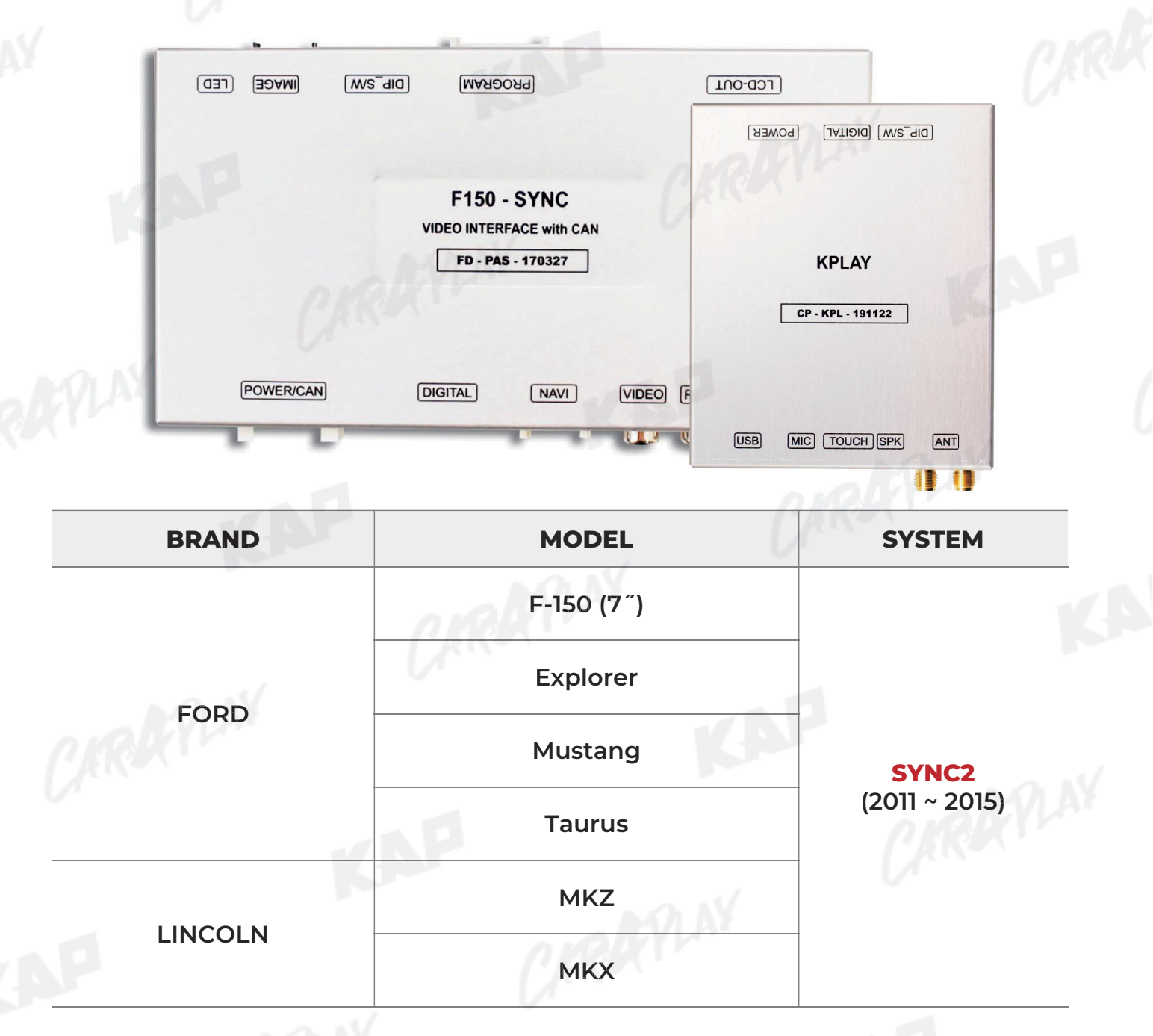

| Phone     |                              | 3:         | :00 | 80° |    | Information |
|-----------|------------------------------|------------|-----|-----|----|-------------|
|           | Paul's Pho<br>Do Not Disturb | ul.<br>one |     |     |    | ١v          |
| н)        | 96.3-                        | 2          |     |     | •  | 700         |
| 88        | .7 93.1                      | 96.3 HD2   |     | 1   | 2° | 70°         |
| 100.5     | HD3 103.1                    | 105.2      |     |     |    |             |
| Entertain | ment                         |            | 2   | a,  |    | Climate     |
|           |                              | S          | YNC | 22  |    |             |
|           |                              |            | C   | R   | X  | No.         |

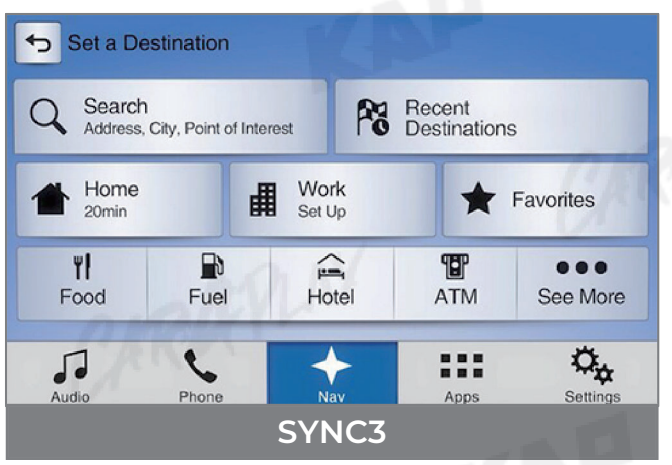

## COMPONENT

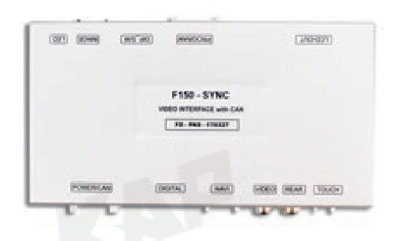

INTERFACE

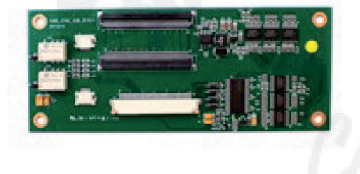

SUB BOARD

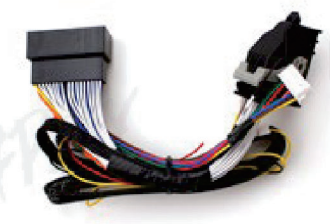

POWER CABLE

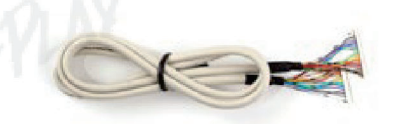

LVDS CABLE

JIG BOARD

LVDS FFC CABLE (100mm)

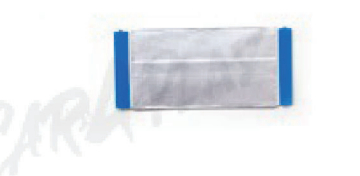

LVDS FFC CABLE (80mm)

TOUCH FFC CABLE

RGB NAVI CABLE

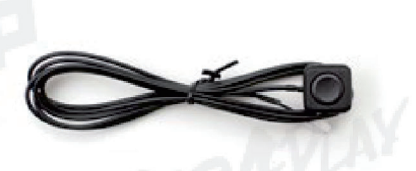

MODE SWITCH

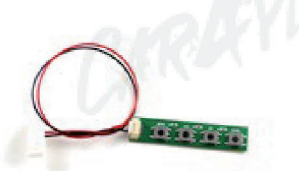

OSD BOARD

#### Warning

Please contact your dealer if any component is missing.

## COMPONENT

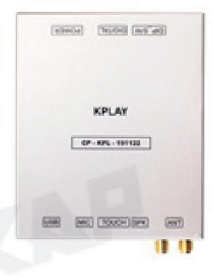

**KPLAY** 

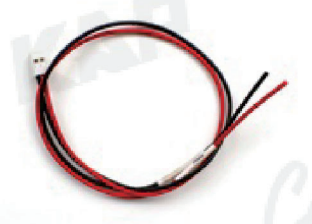

KPLAY POWER CABLE

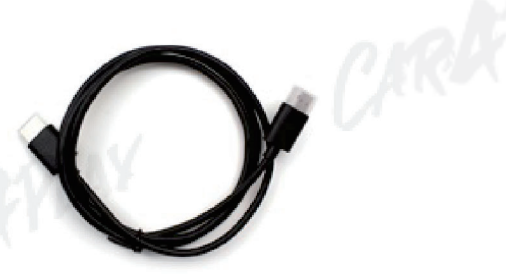

KAP

HDMI CABLE

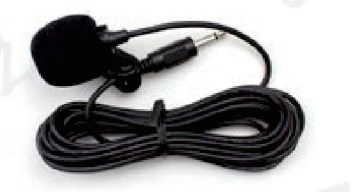

MIC

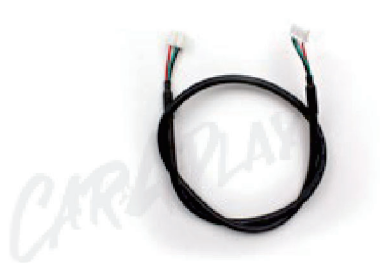

**4PIN TOUCH CABLE** 

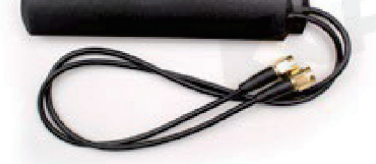

WIFI/BLUETOOTH ANTENNA

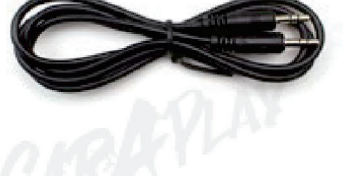

AUX CABLE

### Warning

Please contact your dealer if any component is missing.

## **INTERFACE SPEC**

KAP

#### 1 KPLAY INPUT

- Wireless APPLE CARPLAY
- Wired APPLE CARPLAY
- Wired ANDROID AUTO
- USB storage media

### 2 INPUT

- 1 x DIGITAL RGB IN (HDMI PORT)
- 1 x ANALOG RGB IN (7PIN)
- 1 x CVBS FRONT CAM IN
- 1 x CVBS REAR CAM IN
- 1 x LVDS IN CAMMAND SYSTEM

## **3** OUTPUT

• 1 x LVDS OUT OPERATION

### 4 тоисн

• VIRTUAL ANALOG TOUCH (4PIN)

### 5 POWER

- Input Power : 8VDC ~ 24VDC
- Consumption Power : 12Watt, Max

#### **6** SWITCH INPUT MODE

- Possible to select CAR model while switching mode by DIP S/W
- By button on the Commander in the car via CAN

# **EXTERNAL DEVICE SPECIFICATIONS**

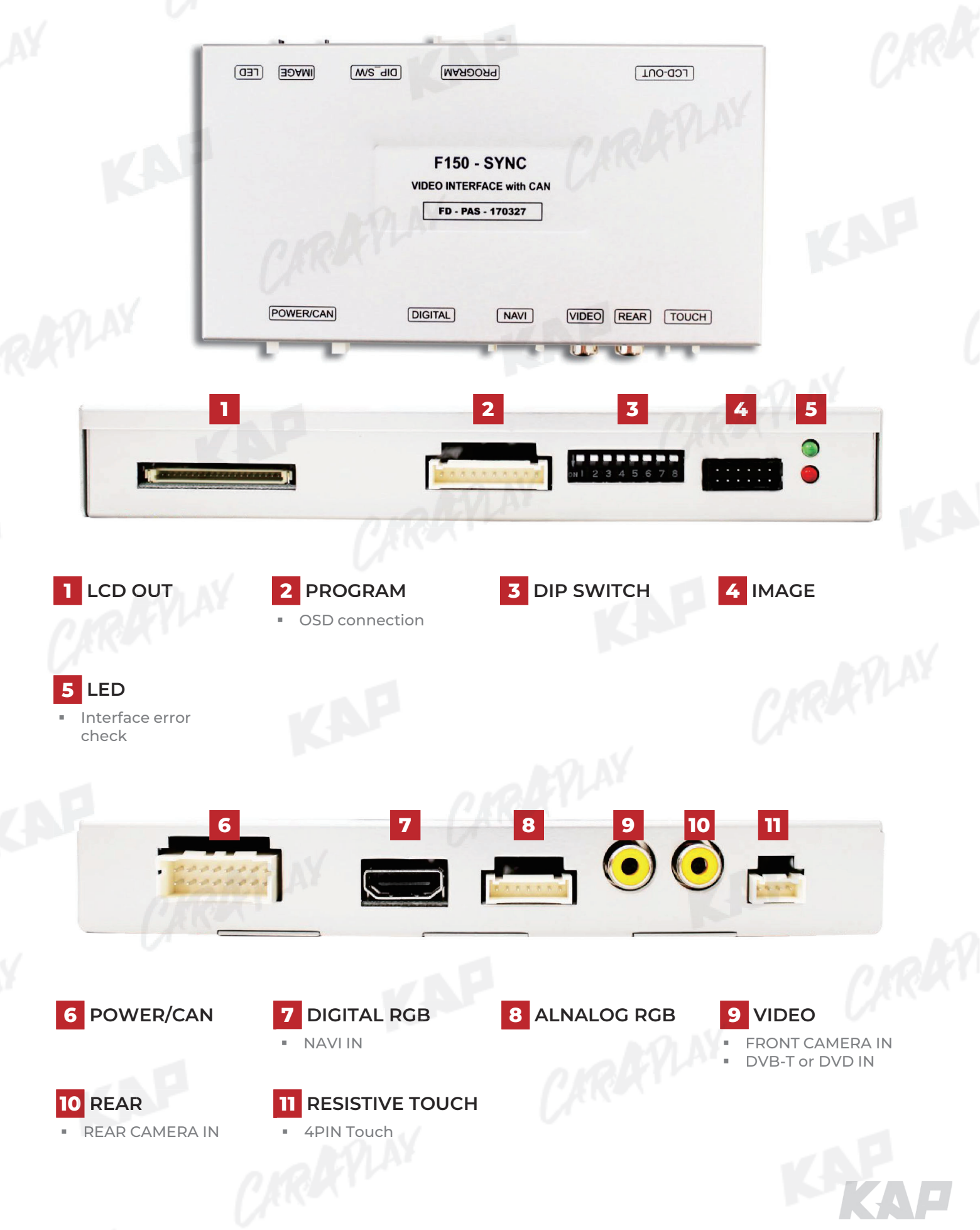

**INSTRUCTION MANUAL** 

## **DIP SWITCH SETTING**

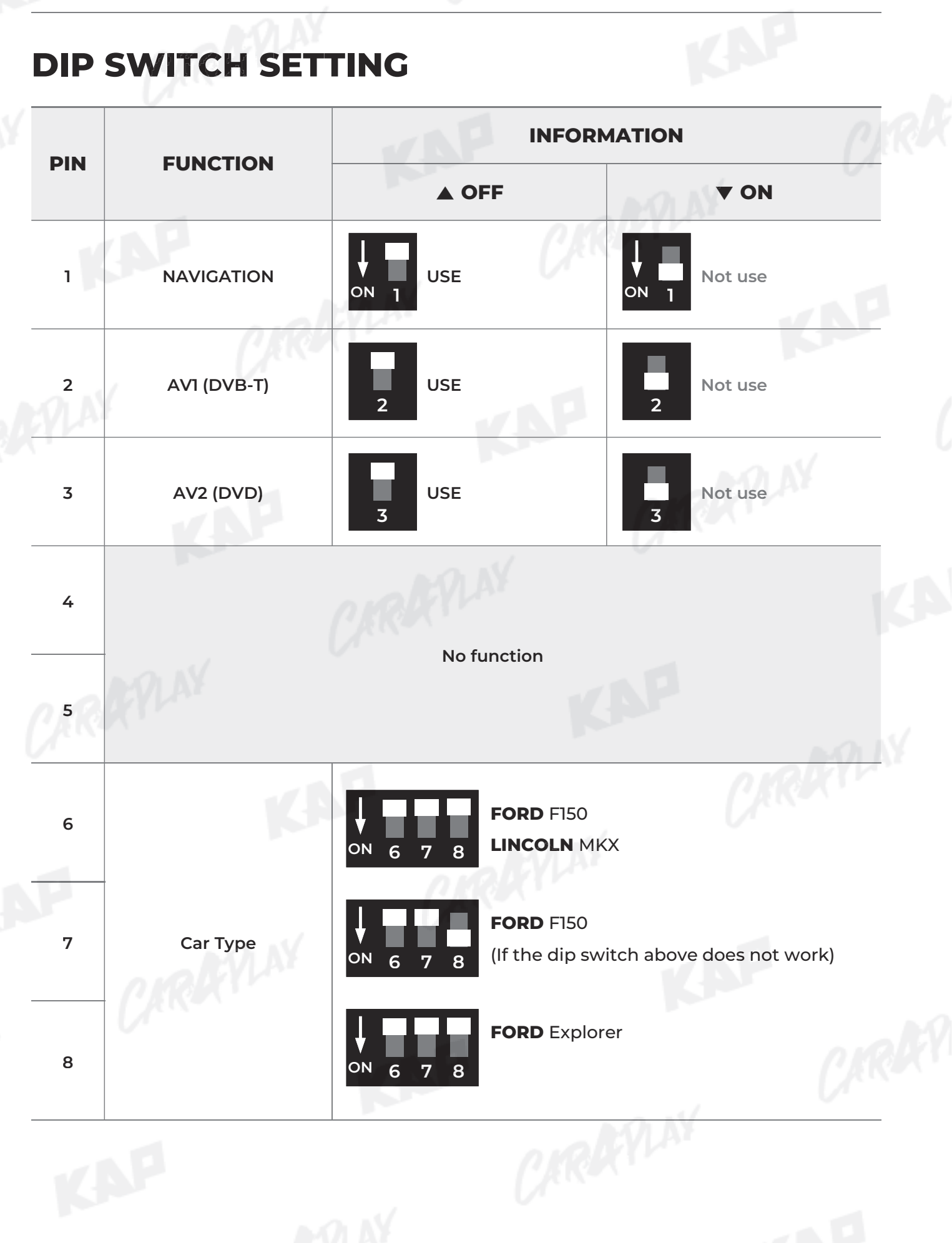

## **CONNECTOR PIN ASSIGNMENT**

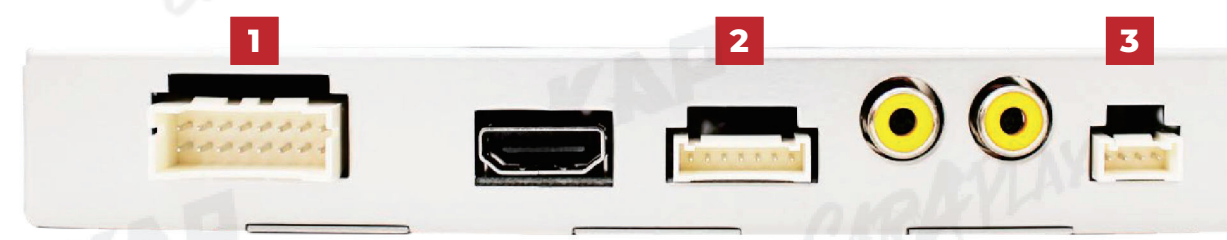

KAP

CARK

|   | PORI  | 0                                                                                                    | .oKY                                                                                                 | INFOR                                                                                                    | MATIO       | N                                                                              |                               |
|---|-------|----------------------------------------------------------------------------------------------------|----------------------------------------------------------------------------------------------------|----------------------------------------------------------------------------------------------------|-------------|--------------------------------------------------------------------------------|-------------------------------|
|   | S.    |                                                                                                    | 3 5 7<br>4 6 8                                                                                       | 9 11 13 15<br>10 12 14 16                                                                                                    |             |                                                                                |                               |
|   |       | No.                                                                                                    | Color                                                                                                | Signal Assignment                                                                                                    | No.         | Color                                                                          | Signal Assignment             |
|   |       | 1                                                                                                    | Yellow                                                                                               | BATTERY                                                                                                    | 2           |                                                                                |                               |
|   | POWER | 3                                                                                                    | Brown                                                                                                | REAR DET                                                                                                    | 4           | Blue                                                                           | FRONT DET                     |
|   | /CAN  | 5                                                                                                    | Green                                                                                                | CAN LOW                                                                                                    | 6           | Orange                                                                         | CAN HIGH                      |
|   |       | 7                                                                                                    |                                                                                                    |                                                                                                    | 8           |                                                                                |                               |
|   |       | 9                                                                                                    |                                                                                                    |                                                                                                    | 10          |                                                                                |                               |
|   |       | 11                                                                                                    | 0                                                                                                    |                                                                                                    | 12          | Red                                                                            | REAR VCC                      |
|   |       | 13                                                                                                    | Red                                                                                                  | FRONT VCC                                                                                                    | 14          | Green                                                                          | MODE                          |
|   |       | 15                                                                                                    | Black                                                                                                | GND                                                                                                    | 16          | Black                                                                          | GND                           |
|   |       |                                                                                                    |                                                                                                    |                                                                                                    |             |                                                                                |                               |
|   |       | i                                                                                                    | 512                                                                                                  | Red                                                                                                    |             | R DA                                                                           | TA                            |
|   |       | -                                                                                                    |                                                                                                    |                                                                                                    |             | / · · · · · · · · · · · · · · · · · · ·                                        |                               |
|   | RCB   | 2                                                                                                    | <u> </u>                                                                                             | Green                                                                                                    | aw          | G DA                                                                           | TA                            |
| 2 | NAVI  | 3                                                                                                    | 5                                                                                                    | Green<br>Blue                                                                                                    | <b>NAY</b>  | G DA<br>B DA                                                                   | ITA<br>ITA                    |
| 2 | NAVI  | 2                                                                                                    | <u>-</u><br>5                                                                                        | Green Blue White                                                                                                    | PLAY        | G DA<br>B DA<br>SYN                                                            | ITA<br>ITA                    |
| 2 | NAVI  |                                                                                                    | <u>-</u><br>;<br>;                                                                                   | Green Blue Blue Black Black                                                                                                    | <i>YLAY</i> | G DA<br>B DA<br>SYN<br>GN                                                      | ITA<br>ITA<br>IC<br>D         |
| 2 | NAVI  |                                                                                                    | 5<br>5<br>5<br>5                                                                                     | Green Green  | <i>YLAY</i> | G DA<br>B DA<br>SYN<br>GN<br>DVB-                                              | ITA<br>ITA<br>IC<br>D<br>T IR |
| 2 | NAVI  |                                                                                                    | 2<br>3<br>4<br>5<br>7                                                                                | Green       Blue       White       Black       Green       Orange                                                                                                    | ŶĿŀŸ        | G DA<br>B DA<br>SYN<br>GN<br>DVB-<br>DVD                                       | ITA<br>IC<br>D<br>T IR        |
| 2 | NAVI  | 2<br>3<br>2<br>5<br>6<br>7                                                                                      | 2<br>3<br>4<br>5<br>7                                                                                | Green Blue Blue Green Green Green Green Green Grange Green Grange Green Grange Green Grange Green Grange Green Green Gre | ŶĿŀŸ        | G DA<br>B DA<br>SYN<br>GN<br>DVB-<br>DVD                                       | ITA<br>ITA<br>IC<br>D<br>T IR |
| 2 | NAVI  |                                                                                                    | 2 3 4                                                                                                | Green Green  | γLAY        | G DA<br>B DA<br>SYN<br>GN<br>DVB-<br>DVD                                       | NTA                           |
| 2 | NAVI  |                                                                                                    | 2 3 4                                                                                                | Green Green  | γLAY        | G DA<br>B DA<br>SYN<br>GN<br>DVB-<br>DVD<br>Signal Ass                         | ITA                           |
| 2 | TOUCH |                                                                                                    | 2 3 4<br>5 7                                                                                         | Green Green  | ŶĿŀŸ        | G DA<br>B DA<br>SYN<br>GN<br>DVB-<br>DVD<br>Signal Ass                         | ITA                           |
| 2 | TOUCH |                                                                                                    | 2 3 4<br>2 3 4                                                                                       | Green Green  |             | G DA<br>B DA<br>SYN<br>GN<br>DVB-<br>DVD<br>Signal Ass<br>Y-                   | ITA                           |
| 2 | TOUCH | 2<br>3<br>2<br>5<br>6<br>7<br>7<br>7<br>7<br>7<br>7<br>7<br>7<br>7<br>7<br>7<br>7<br>7<br>7<br>7<br>7<br>7<br>7 | 2 3 4<br>5<br>7<br>7                                                                                 | Green Green  |             | G DA<br>B DA<br>SYN<br>GN<br>DVB-<br>DVD<br>Signal Ass<br>Y-<br>X-             | ITA                           |
| 2 | TOUCH |                                                                                                    | 2 3 4<br>2 3 4                                                                                       | Green       Blue       White       Black       Green       Orange       Orange                                                                                                    |             | G DA<br>B DA<br>SYN<br>GN<br>DVB-<br>DVD<br>Signal Ass<br>Y-<br>X-<br>Y4<br>X4 | ITA                           |
| 3 | TOUCH |                                                                                                    | 2 3 4<br>5<br>7<br>7<br>7<br>7<br>7<br>7<br>7<br>7<br>7<br>7<br>7<br>7<br>7<br>7<br>7<br>7<br>7<br>7 | Green       Blue       White       Black       Green       Orange       Orange         Color       Red       Green       Blue       Blue       Blue       White                                                                                                    |             | G DA<br>B DA<br>SYN<br>GN<br>DVB-<br>DVD<br>Signal Ass<br>Y-<br>X-<br>Y+<br>X+ | ATA                           |

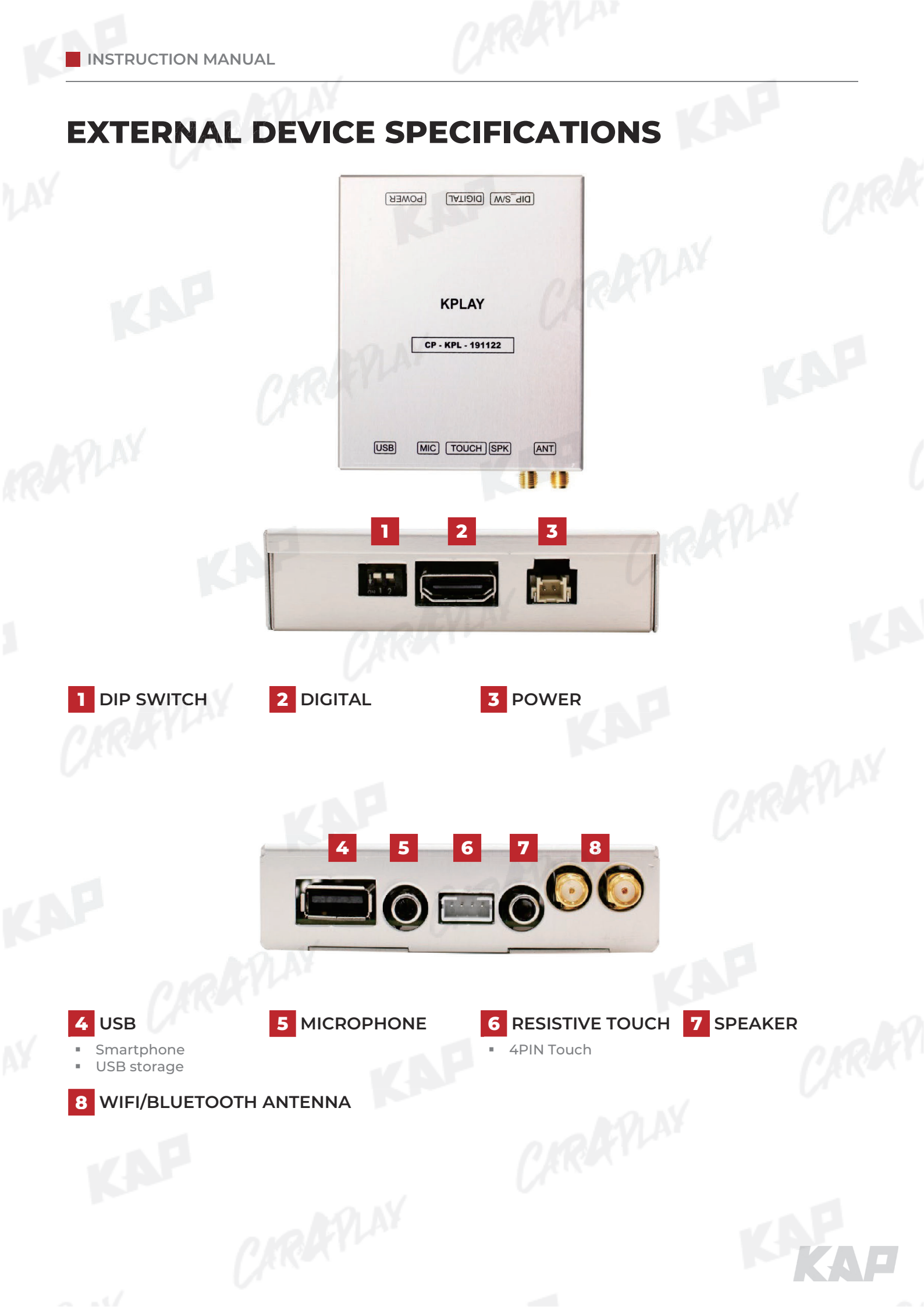

# **KPLAY CONNECTOR PIN ASSIGNMENT**

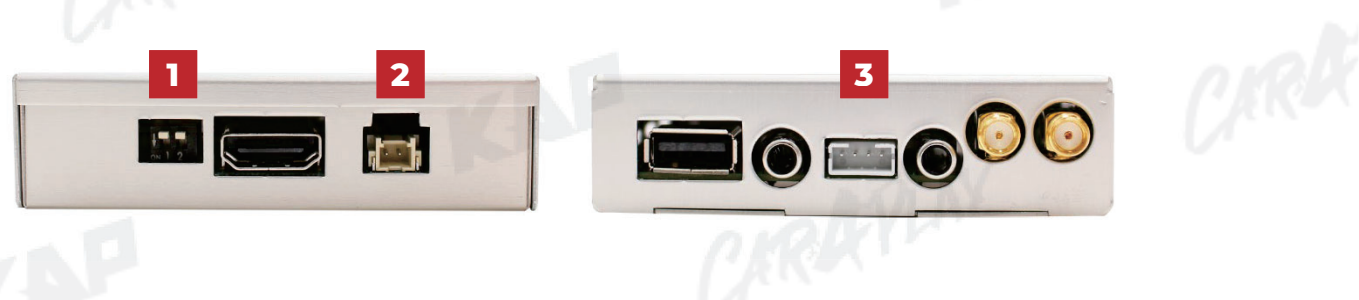

| lo | PORT          | and                           | INFOR                    | MATION            |
|----|---------------|-------------------------------|--------------------------|-------------------|
|    | ,             | No                            | FUNCTION                 |                   |
|    | Y             | 1                             | 800x480<br>Resolution    | DN 1 2            |
| 1  | DIP<br>SWITCH | 2                             | 1280x480<br>Resolution   |                   |
|    |               | ► Warning                     | CARKE                    |                   |
|    | -0 N          | <ul> <li>DIP swite</li> </ul> | ch No. 2 has no functior | n                 |
| 2  | POWER         |                               | Color                    | Signal Assignment |
| -  |               | 1                             | Red                      | ACC               |
|    |               | 2                             | Black                    | GND               |
|    |               | 000                           | 5 CARK                   |                   |
| 7  | тонсн         | No.                           | Black                    | Signal Assignment |
| 5  | reserr        | 2                             | Green                    | X+                |
|    |               | 3                             | White                    | Y-                |
|    |               | 4                             | Red                      | Х-                |
|    |               |                               |                          | - AVINY           |

AP

### MAIN SCREEN

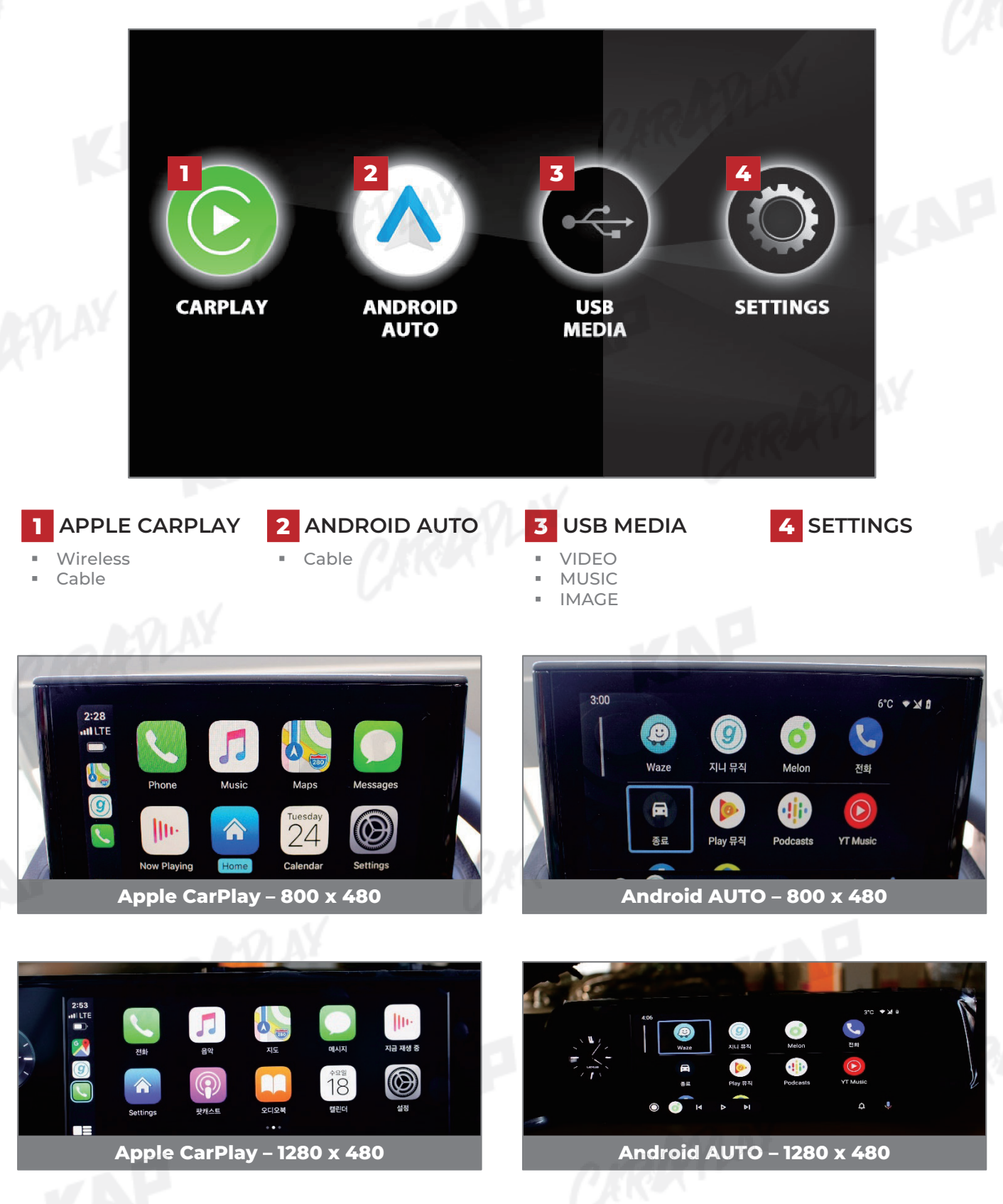

## SETTINGS

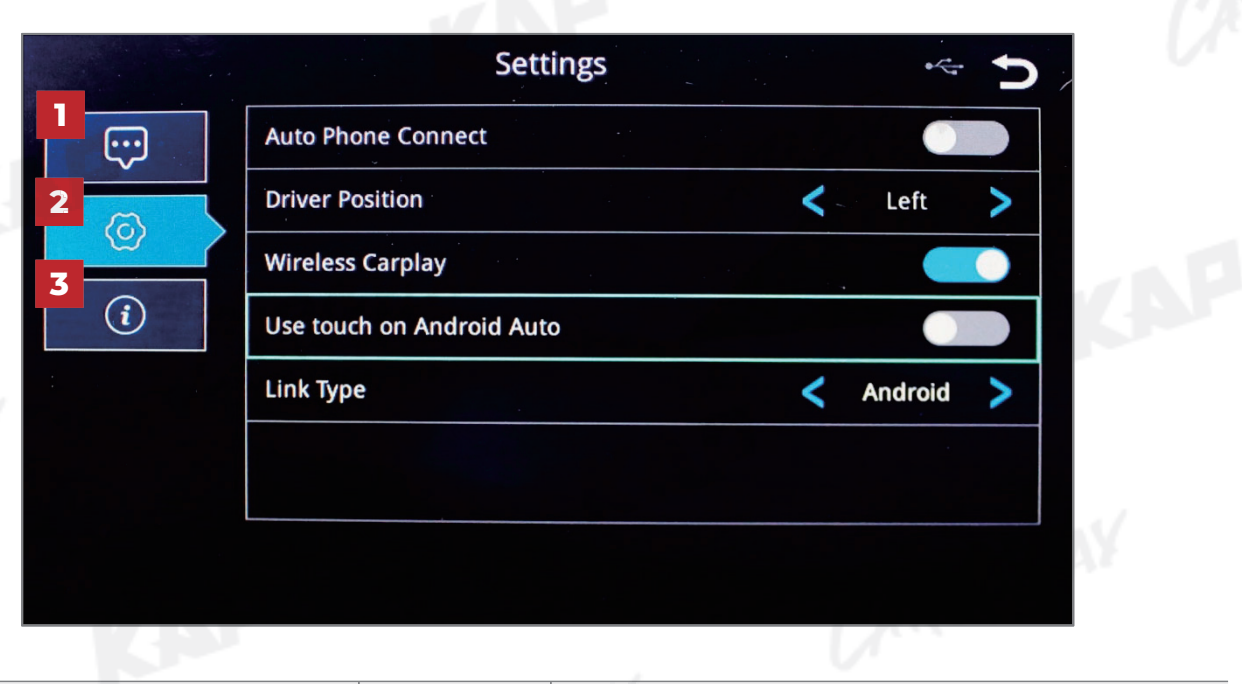

| No | INFOR                | MATION                      | SELECTION         | FUNCTION                                                                                         |
|----|----------------------|-----------------------------|-------------------|--------------------------------------------------------------------------------------------------|
| 1  | Language<br>settings | Languages                   | OLEX <sup>I</sup> | You can change the language of the settings screen                                               |
|    | - AN                 | Auto Phone<br>Connect       | Activation        | Automatically launch Android AUTO or Apple CarPlay<br>when smartphone is connected               |
|    |                      | (Only for wired connection) | Disabled          | Charge only when connecting a smartphone, select icor<br>to launch Android AUTO or Apple CarPlay |
|    |                      | Driver Desition             | Left              | Use when driver's position is left                                                               |
|    |                      | Driver Position             | Right             | Use when driver's position is right                                                              |
| 2  | Connection           | Wireless                    | Activation        | Connect Apple CarPlay wirelessly<br>(Bluetooth)                                                  |
|    | settings             | Carplay                     | Disabled          | Used to wire Apple CarPlay                                                                       |
|    |                      | Use touch on                | Activation        | Touch is available when running Android Auto                                                     |
|    |                      | Android Auto                | Disabled          | Touch not available when running Android Auto                                                    |
|    |                      | (1                          | Android           | Android Auto                                                                                     |
|    | 0                    | Link Type                   | Carlife           | do not select<br>(Update Coming Soon)                                                            |
| z  | Firmware             | Reset                       |                   | Factory reset                                                                                    |
|    | Information          | Sys Update                  |                   | Update firmware using USB                                                                        |

MEDIA CONTROL

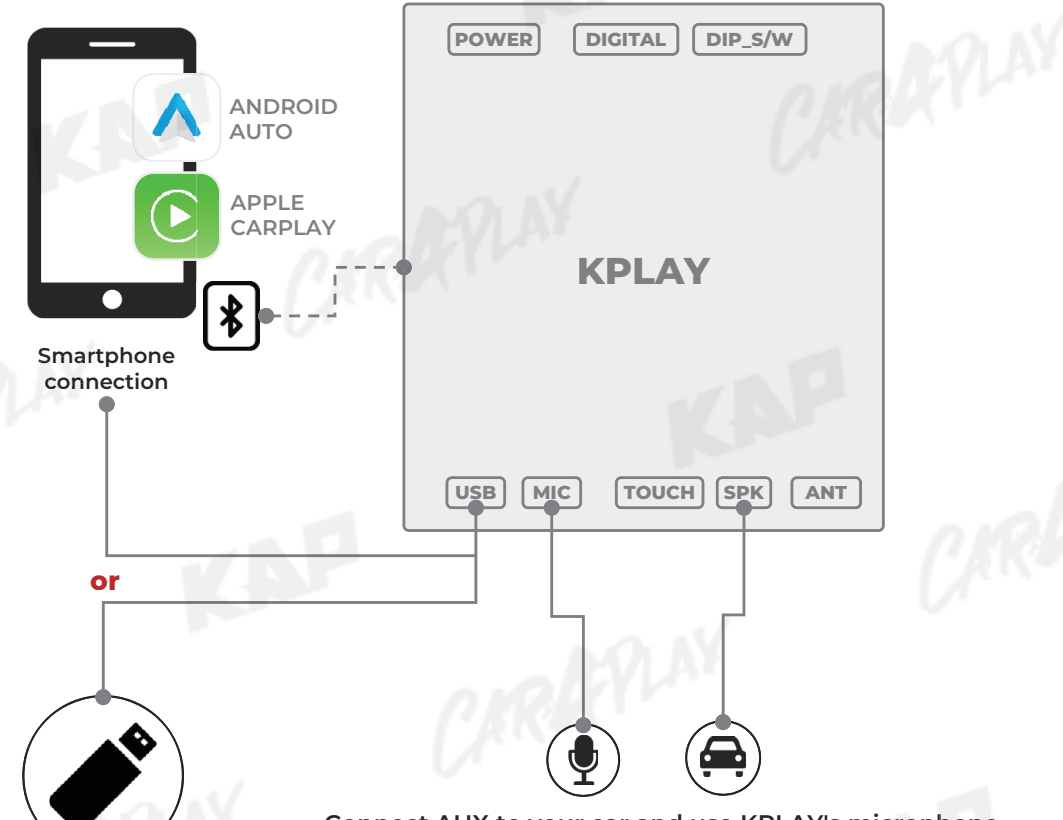

Connect AUX to your car and use KPLAY's microphone

KAP

USB Media

| 90 | INFOR           | MATION                 | Can be used                          | CONTROL                                         | NOTICE                                                                                                    |
|----|-----------------|------------------------|--------------------------------------|-------------------------------------------------|----------------------------------------------------------------------------------------------------|
|    | Apple           | Wireless<br>connection | Use all                              | CIRK                                            | PLAY                                                                                                    |
| 1  | CarPlay         | Cable<br>Connection    | Functions                            | <ul><li>AUX</li><li>MIC</li><li>TOUCH</li></ul> | <ul> <li>Multiple connections are not supported</li> <li>Only one device can be connected<br/>unconditionally</li> </ul> |
| 2  | Android<br>AUTO | Cable<br>Connection    | Use all<br>Android AUTO<br>Functions |                                                 | URAPLAY CAN                                                                                                    |
| 3  | USB Media       | Connection             | Music, Photo,<br>Video               |                                                 |                                                                                                    |

iPhone Wireless connection - Connection method

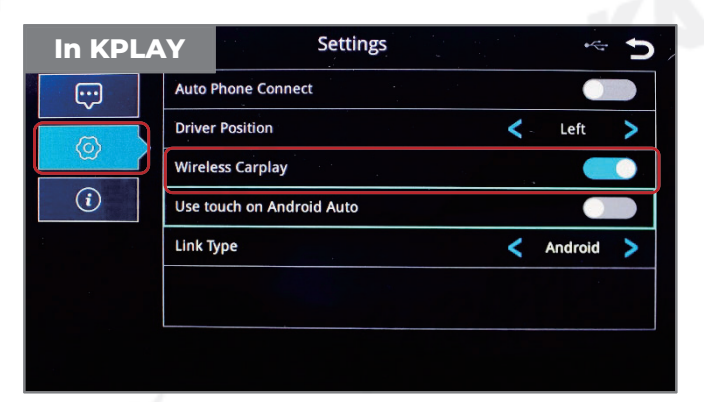

1. Activate Wireless Carplay in KPLAY Settings Menu

(If Wireless Carplay is enabled, you cannot connect by wire)

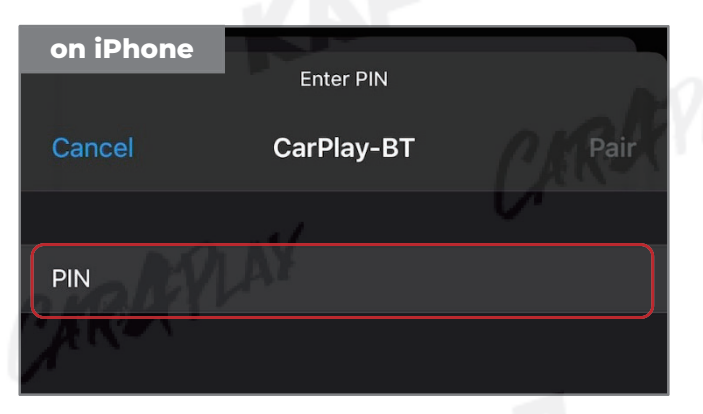

3. PIN Number "0000" enter

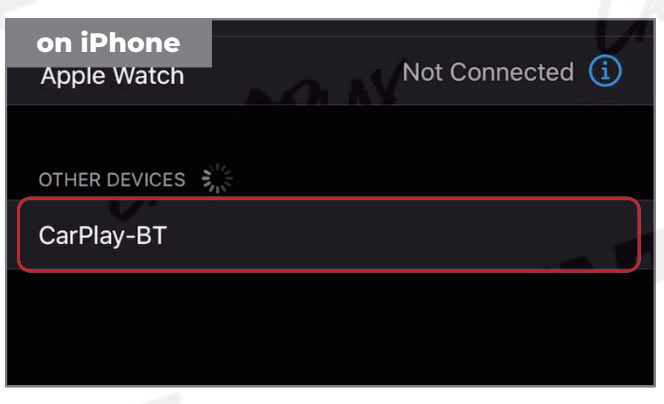

2. Choose CarPlay-BT in Bluetooth on iPhone

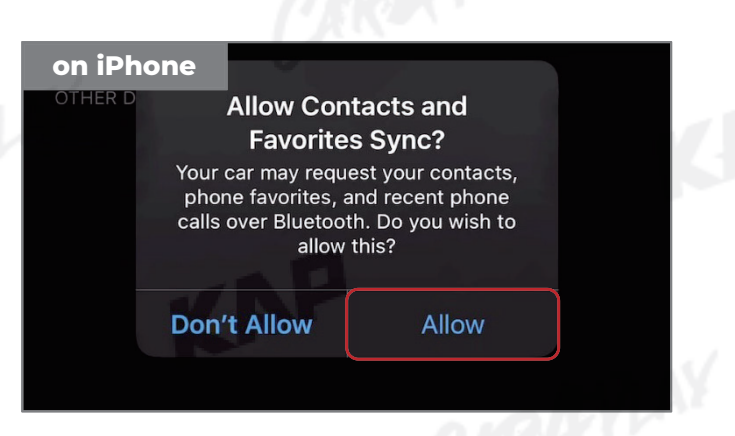

4. "Allow" select

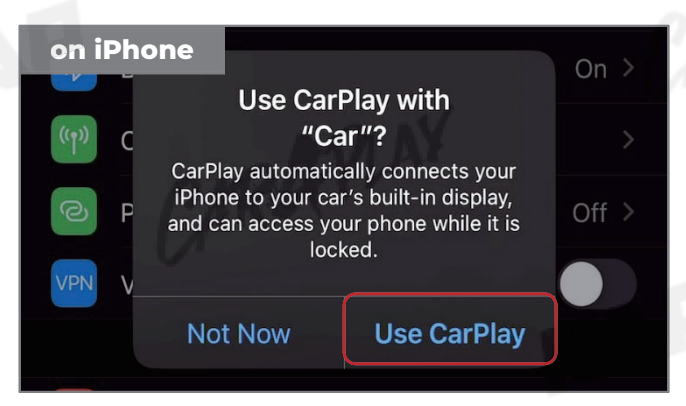

5. "Use CarPlay" select

(Once connected, Bluetooth will be

disconnected and connected via Wi-Fi)

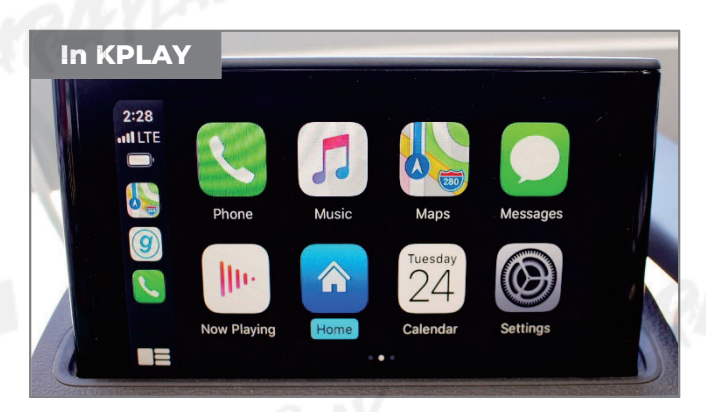

6. Enjoy CarPlay!

If your iPhone fails to connect

- Make sure Siri is active
- Delete the Bluetooth and CarPlay records as shown below,
   disable and re-enable WiFi and Bluetooth, then try to connect again.

| orget Bluetooth history | I LTE ■ 10:48 <i>ব</i>  |                     | •11 LTE 🗩  | 10:48 🛪                                                  | atil LTE 🔲                                                             |
|-------------------------|-------------------------|---------------------|------------|----------------------------------------------------------|------------------------------------------------------------------------|
| Settings                | Settings                | Bluetooth           |            | K Bluetooth C                                            | arPlay-BT                                                              |
| ≻ Airplane Mode         |                         |                     |            | Forget This Dovice                                       |                                                                        |
| 😪 Wi-Fi Not Conn        | nected > Now discoveral | ble as "iPhone".    |            | Forget This Device                                       |                                                                        |
| Bluetooth               | On > MY DEVICES         |                     |            |                                                          |                                                                        |
| (1) Cellular            | > CarPlay-BT            | Not                 | Connect    |                                                          |                                                                        |
| Personal Hotspot        | Off > OTHER DEVICE      | e 2 <sup>11</sup> 2 |            |                                                          |                                                                        |
| VPN VPN                 |                         | 5 m                 |            |                                                          |                                                                        |
| _                       |                         |                     |            |                                                          | EVLAY                                                                  |
| C Notifications         |                         |                     |            |                                                          | reat Davias                                                            |
| Sounds & Haptics        | >                       |                     |            |                                                          | Iger Device                                                            |
| C Do Not Disturb        | >                       |                     |            |                                                          | Cancel                                                                 |
| Eorget CarDlay History  | 01                      |                     |            |                                                          |                                                                        |
| 10:49 7 III             | II LTE  10:49 7         |                     | I LTE 🗩    | 10:49 🔊                                                  | .ul LTE 🗩                                                              |
| Settings                | Settings                | General             |            | General                                                  | CarPlay                                                                |
| Ganaral                 |                         |                     | - 1        | 165                                                      |                                                                        |
|                         | About                   |                     | >          |                                                          |                                                                        |
|                         | Software Up             | odate               | >          |                                                          | (uls)                                                                  |
|                         |                         |                     |            |                                                          |                                                                        |
|                         | AirDrop                 |                     | >          |                                                          |                                                                        |
| Wallpaper               | AirPlay & Ha            | ndoff               | >          |                                                          |                                                                        |
| Siri & Search           | CarPlay                 |                     |            | If your car supports wireles control button on your stee | s CarPlay, press and hold the voice ring wheel to start CarPlay setup. |
| Face ID & Passcode      | >                       |                     | KIK        | MY CAR                                                   |                                                                        |
| SOS Emergency SOS       | > iPhone Stor           | age                 | > <b> </b> | Car                                                      | >                                                                      |
| Battery                 | Background              | App Refresh         | >          |                                                          |                                                                        |
| Privacy                 |                         |                     |            | Forget This Car                                          |                                                                        |
| 10:49 -7II LTE          | 10:48 🗸                 | •••• LTE 🗩          |            |                                                          |                                                                        |
|                         |                         |                     |            |                                                          |                                                                        |
| Settings Wi-Fi          | Settings Blueto         | oth                 |            |                                                          |                                                                        |
| ✓ Settings Wi-Fi        | Settings Blueto         | ioth                |            |                                                          |                                                                        |

KAP

#### Warning

- Due to the nature of the wireless connection, sometimes the connection is not working properly
- If you follow the same procedure as above, but the connection is not working properly, reboot KPLAY and iPhone and try again

If your Android Phone fails to connect

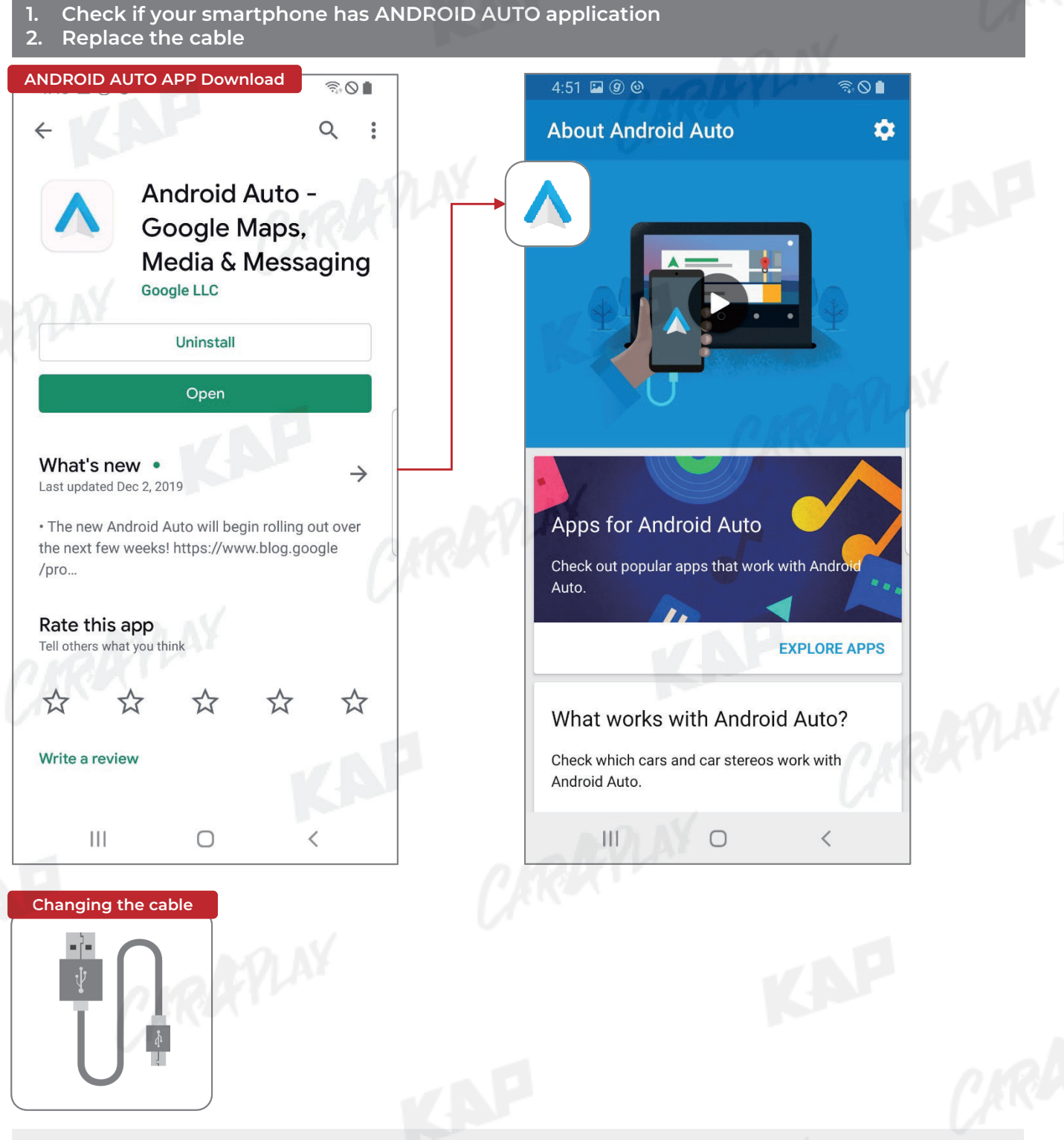

#### Warning

- Android Auto may not run even if the cable is not broken
- If you follow the same procedure as above, but the connection is not working properly, reboot KPLAY and iPhone and try again

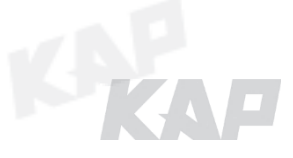

甸

## FIRMWARE UPDATE

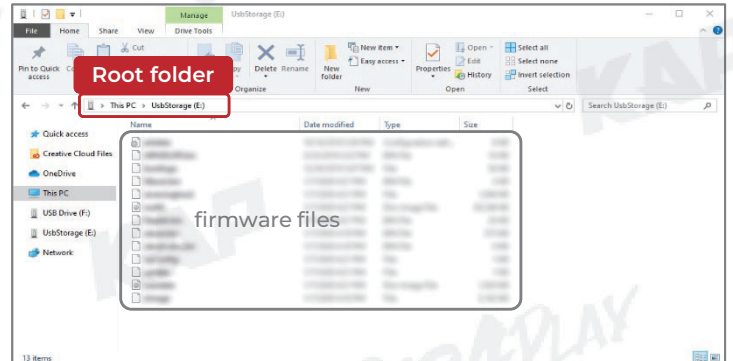

USB

Add the firmware file provided in root folder
 \* of the USB

\*Root folder : Top-level folder without adding folder

2. Connect USB to the KPLAY board with the update file. The USB media will be scanned automatically Press the Home button on the top right corner of the USB Media screen and select

the Settings menu

3. Select 'Sys Update' from the Settings menu

4. After the device reboots, check the message and wait for the update to complete.

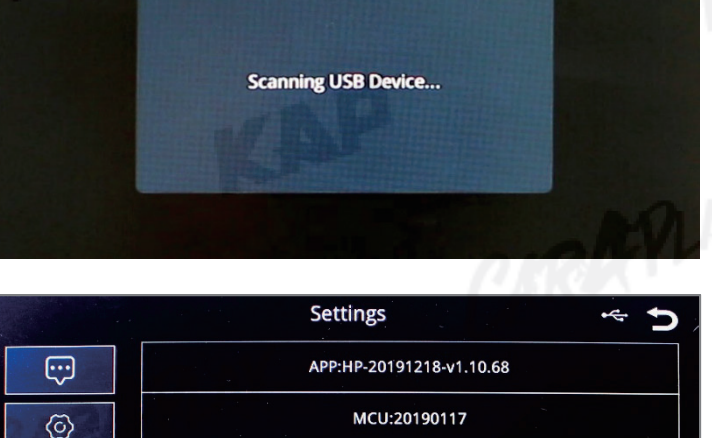

Reset

Upgrading, please wait a moment.

#### Warning

 If USB with firmware is connected, the update will be performed every time the device is rebooted

Sys Update

5

## **BUTTON CONTROL**

## CHANGE MODE TO INTERFACE SCREEN

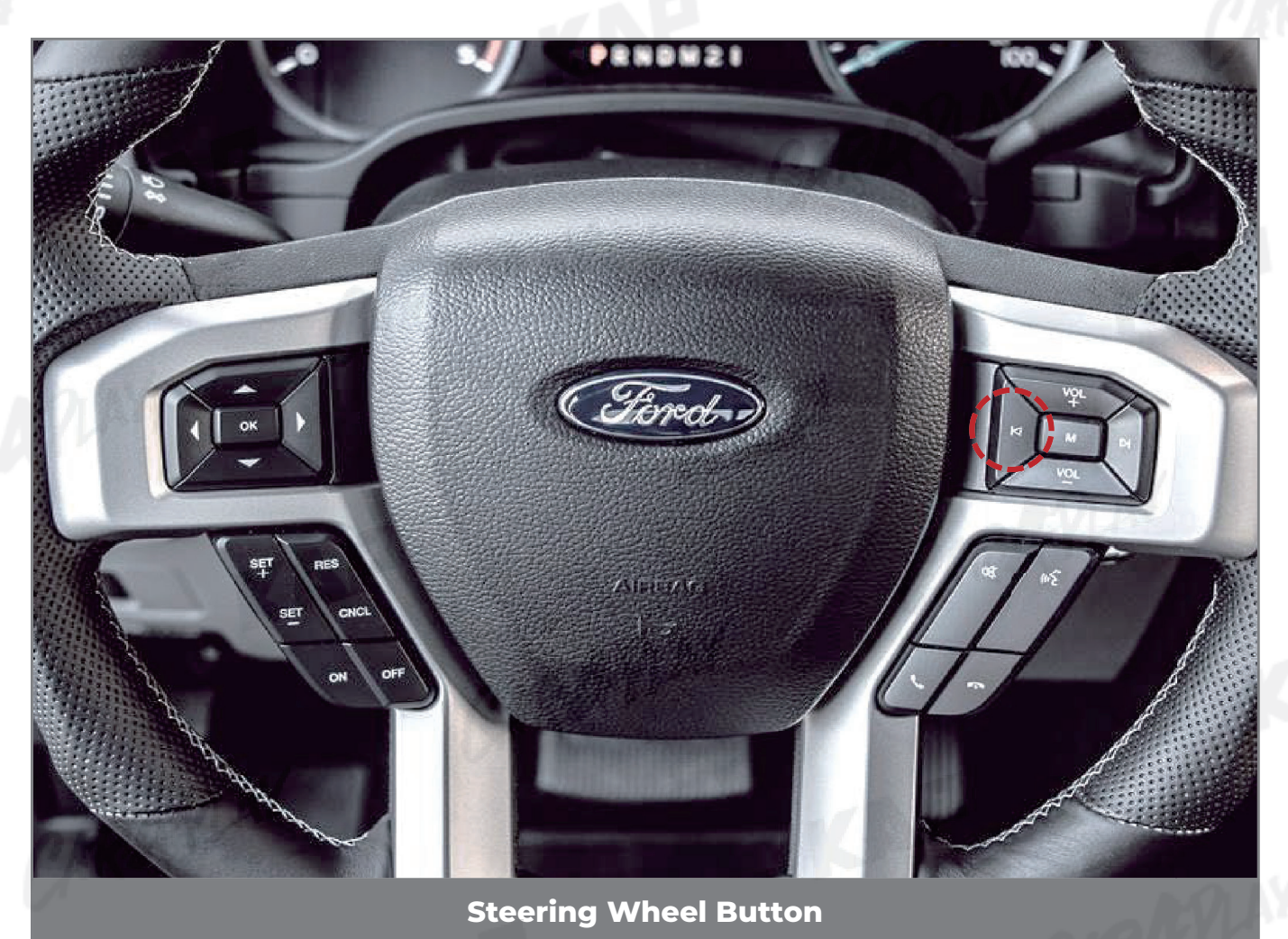

KAP

| BUTTON           | OPERATION   | FUNCTION                                                             |
|------------------|-------------|----------------------------------------------------------------------|
|                  | LONG PRESS  | OEM screen to interface screen<br>Interface screen to the OEM screen |
| (Steering wheel) | SHORT PRESS | Interface screen to the OEM screen                                   |

#### ▶ Warning

- Screen change sequence : OEM > NAVI > AV1 > AV2 > OEM
- Select 'LEFT' from the OSD menu> Option> Steering Wheel

## **BUTTON CONTROL**

CHANGE MODE TO INTERFACE SCREEN

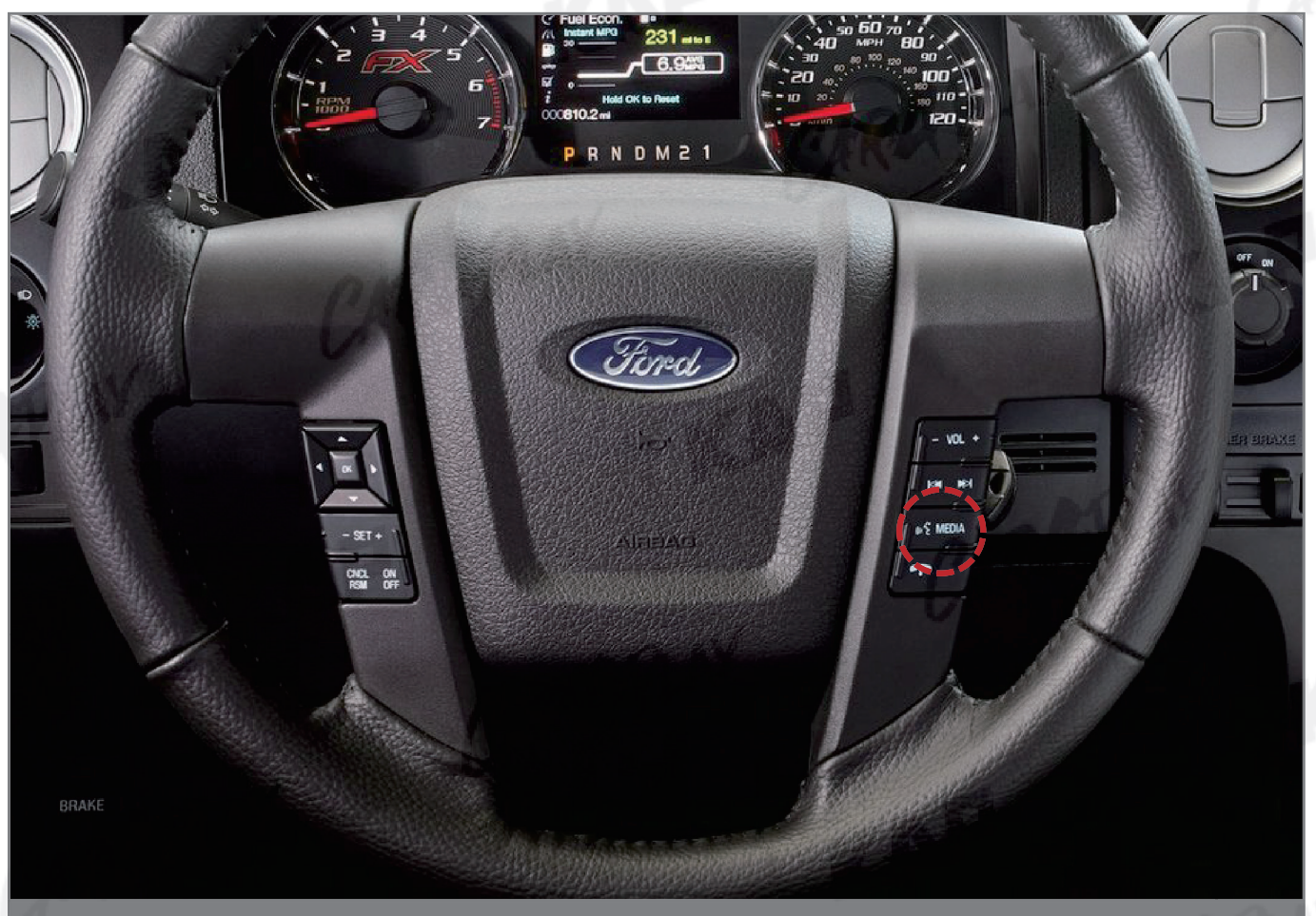

KAP

#### **Steering Wheel Button**

| BUTTON           | OPERATION   | FUNCTION                                                             |
|------------------|-------------|----------------------------------------------------------------------|
| VOICE            | LONG PRESS  | OEM screen to interface screen<br>Interface screen to the OEM screen |
| (Steering Wheel) | SHORT PRESS | Interface screen to the OEM screen                                   |

#### ► Warning

- Screen change sequence : OEM > NAVI > AV1 > AV2 > OEM
- Select 'VOICE' from the OSD menu> Option> Steering Wheel

## **BUTTON CONTROL**

## CHANGE MODE TO INTERFACE SCREEN

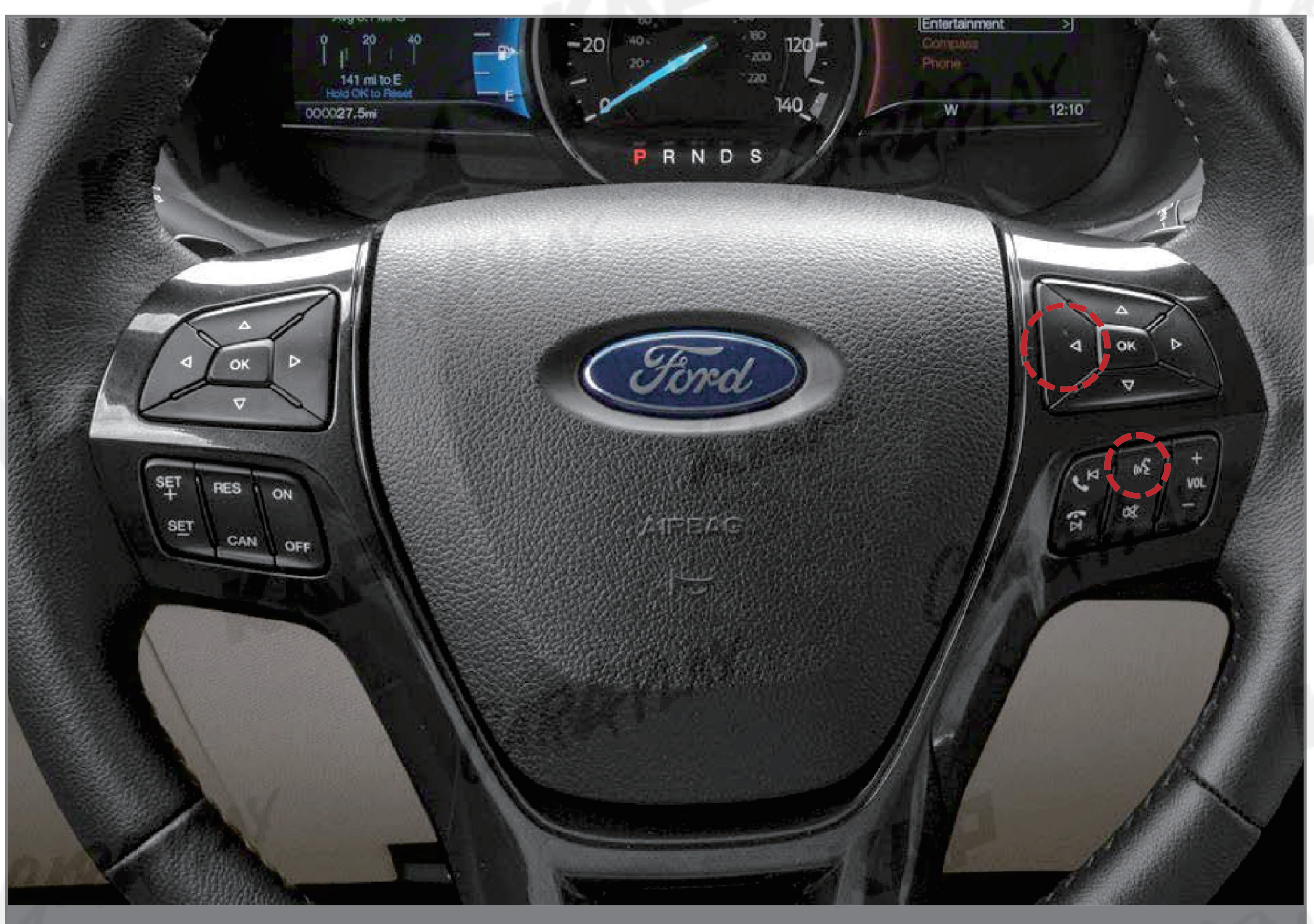

KAP

#### **Steering Wheel Button**

| BUTTON           | OPERATION   | FUNCTION                                                             |
|------------------|-------------|----------------------------------------------------------------------|
| LEFT or VOICE    | LONG PRESS  | OEM screen to interface screen<br>Interface screen to the OEM screen |
| (Steering wheel) | SHORT PRESS | Interface screen to the OEM screen                                   |

#### ► Warning

- Screen change sequence : OEM > NAVI > AV1 > AV2 > OEM
- Select 'LEFT' or 'VOICE' from the OSD menu> Option> Steering Wheel

## **PARKING CONTROL**

Parking Line / OPS Display

**1** Parking Line Display

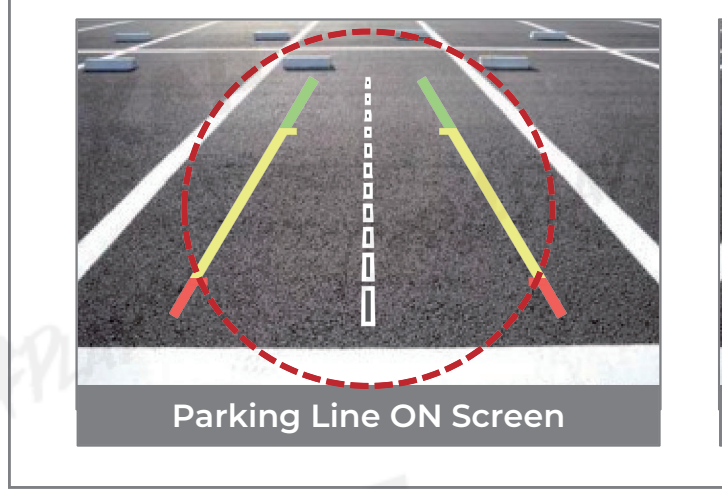

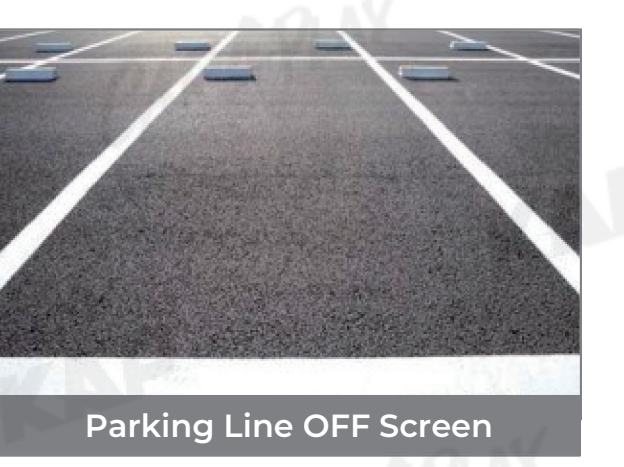

KAP

**2** OPS Display

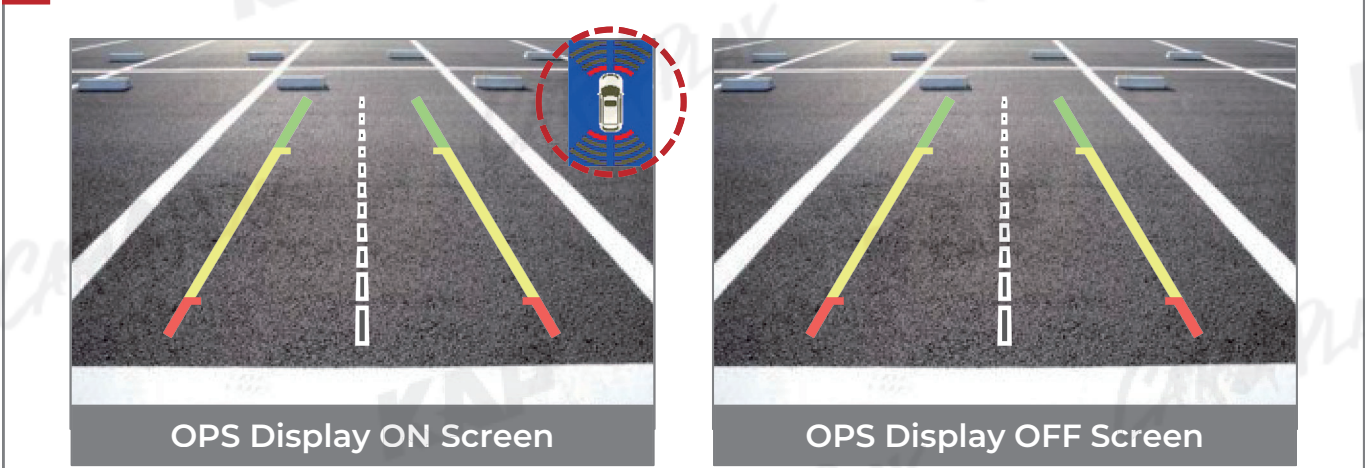

## **PARKING CONTROL**

FrontCam Rcv Option

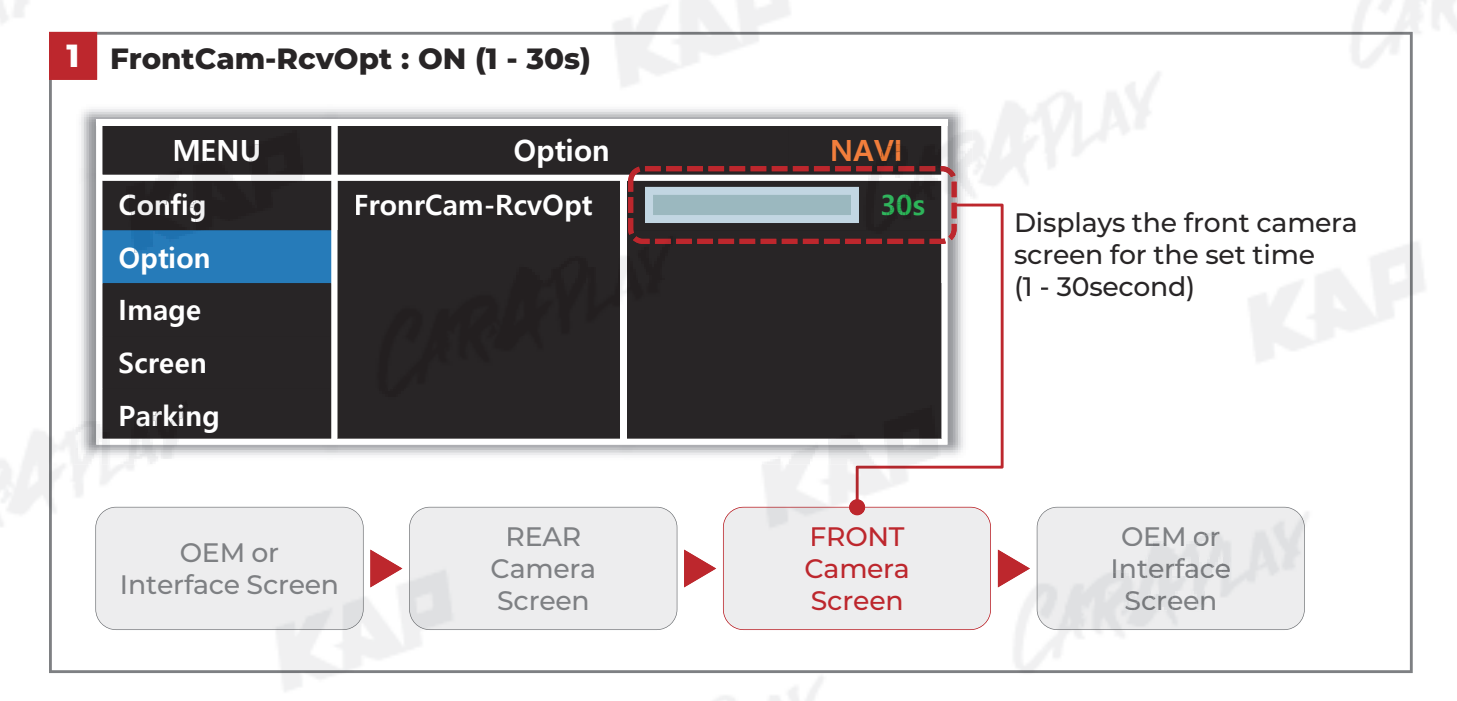

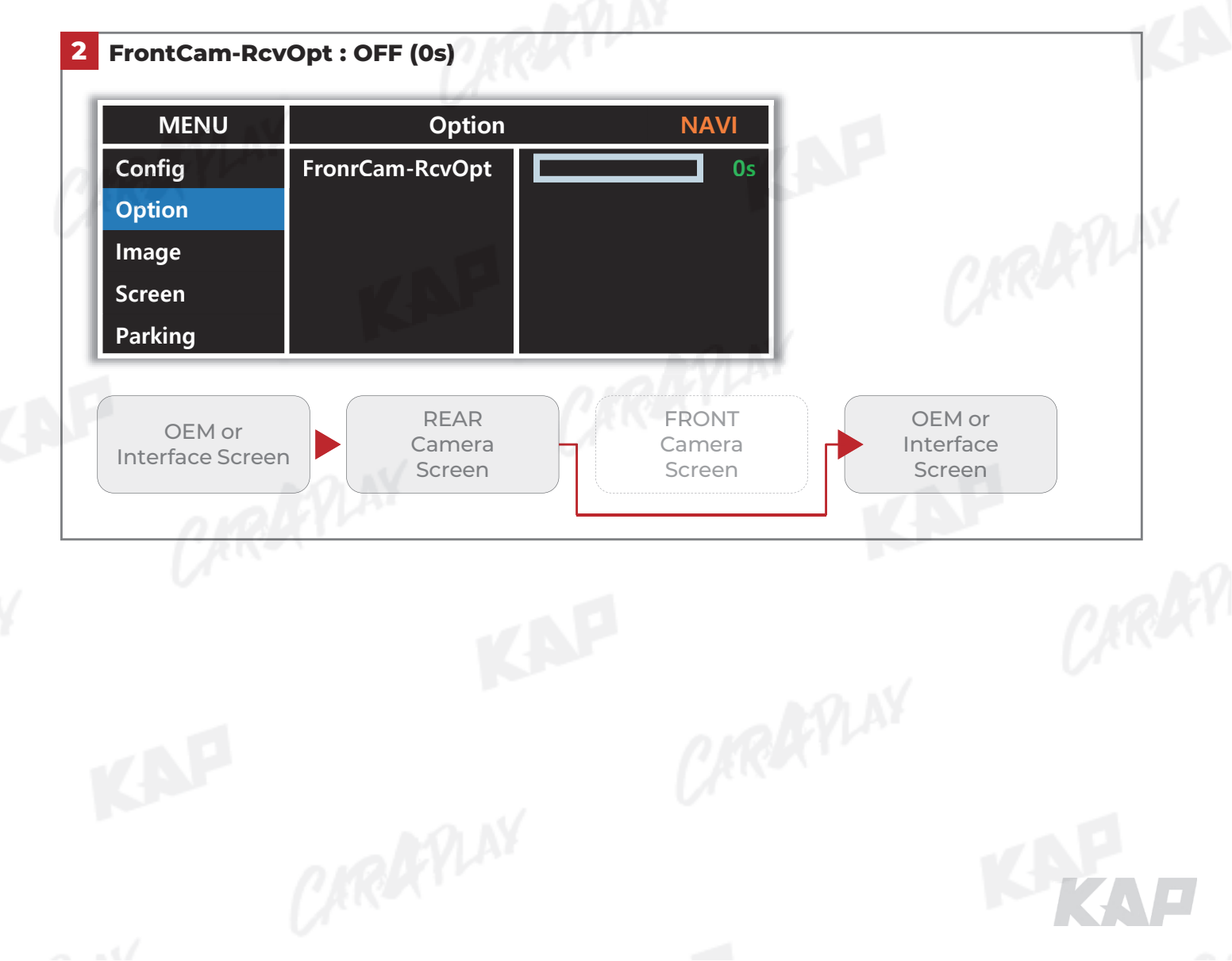

### **KPLAY CONNECTION – SCREEN SETTING**

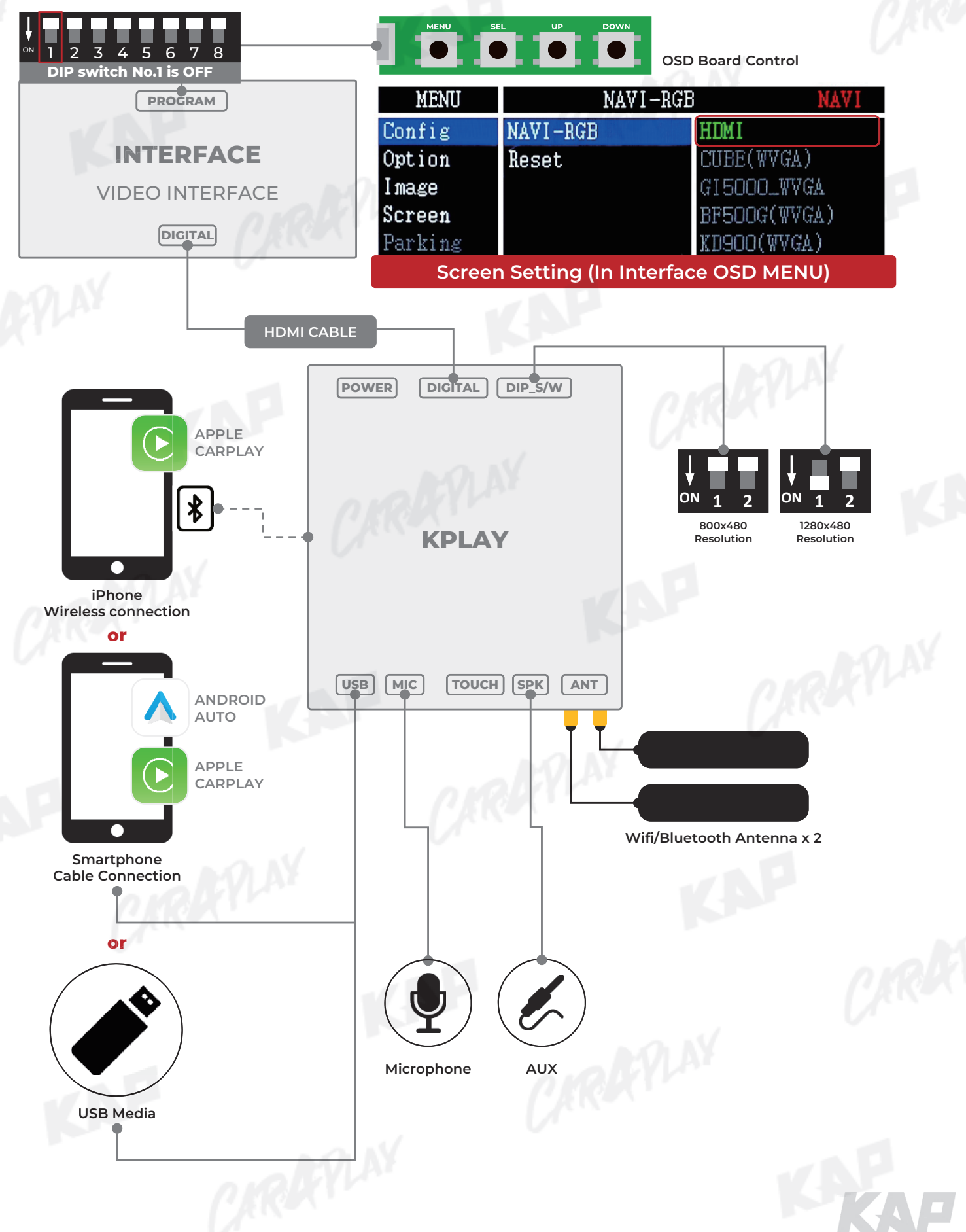

### **KPLAY CONNECTION – TOUCH SETTING**

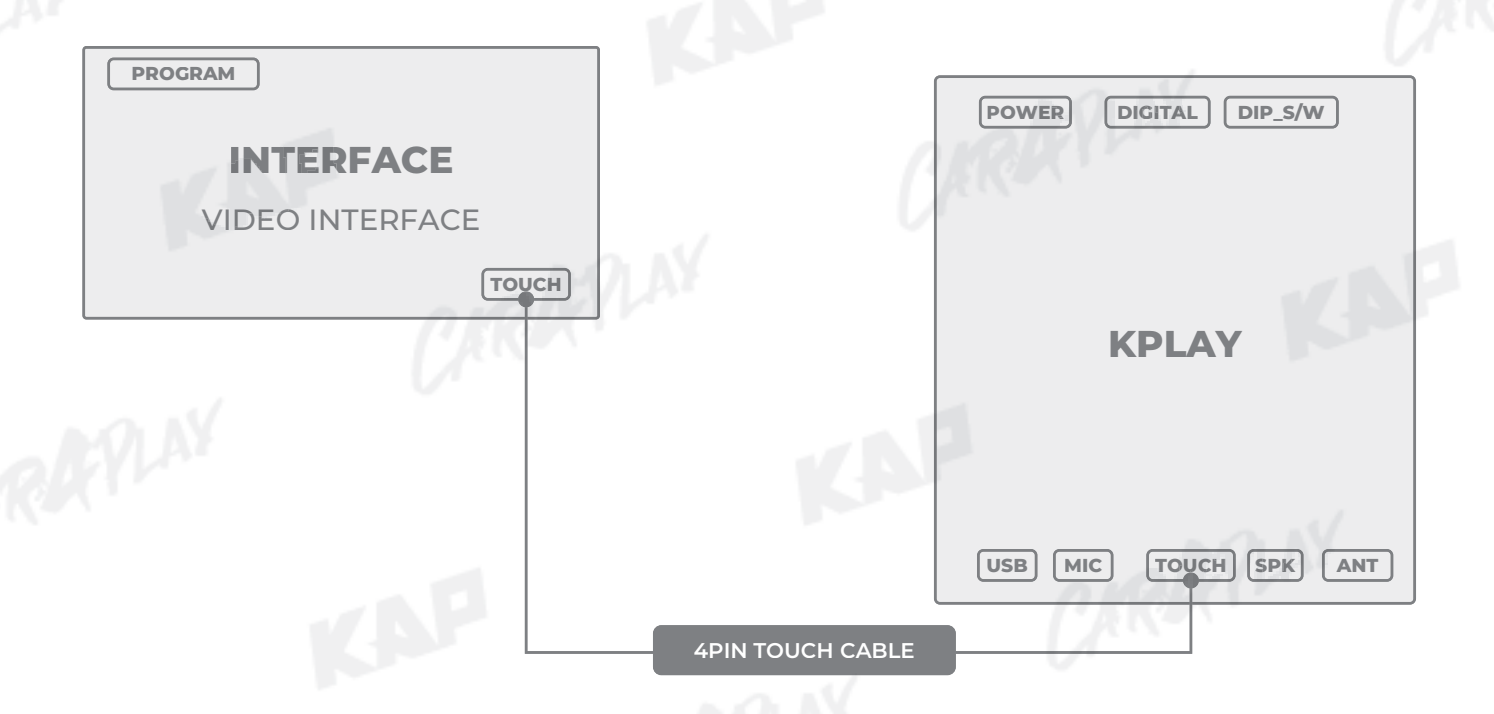

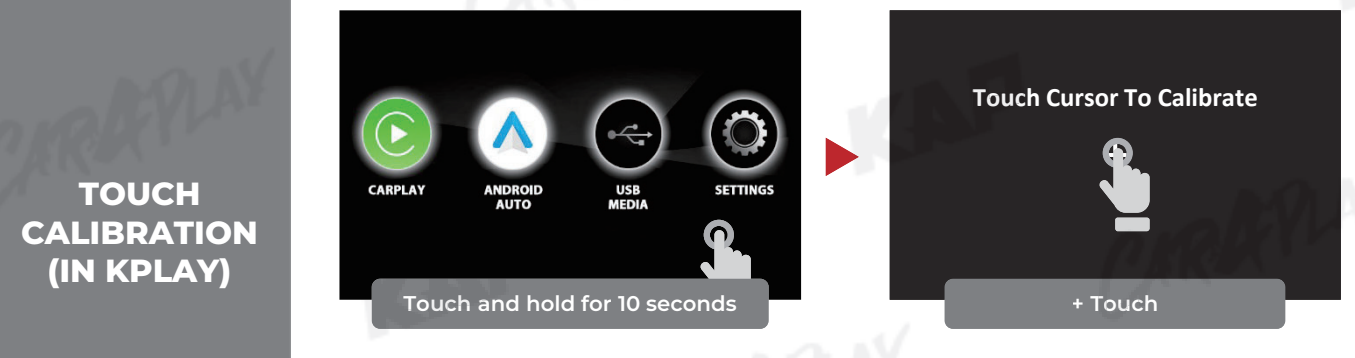

- Touch and hold anywhere on the screen for 10 seconds
- Touch in the center of the "+" icon

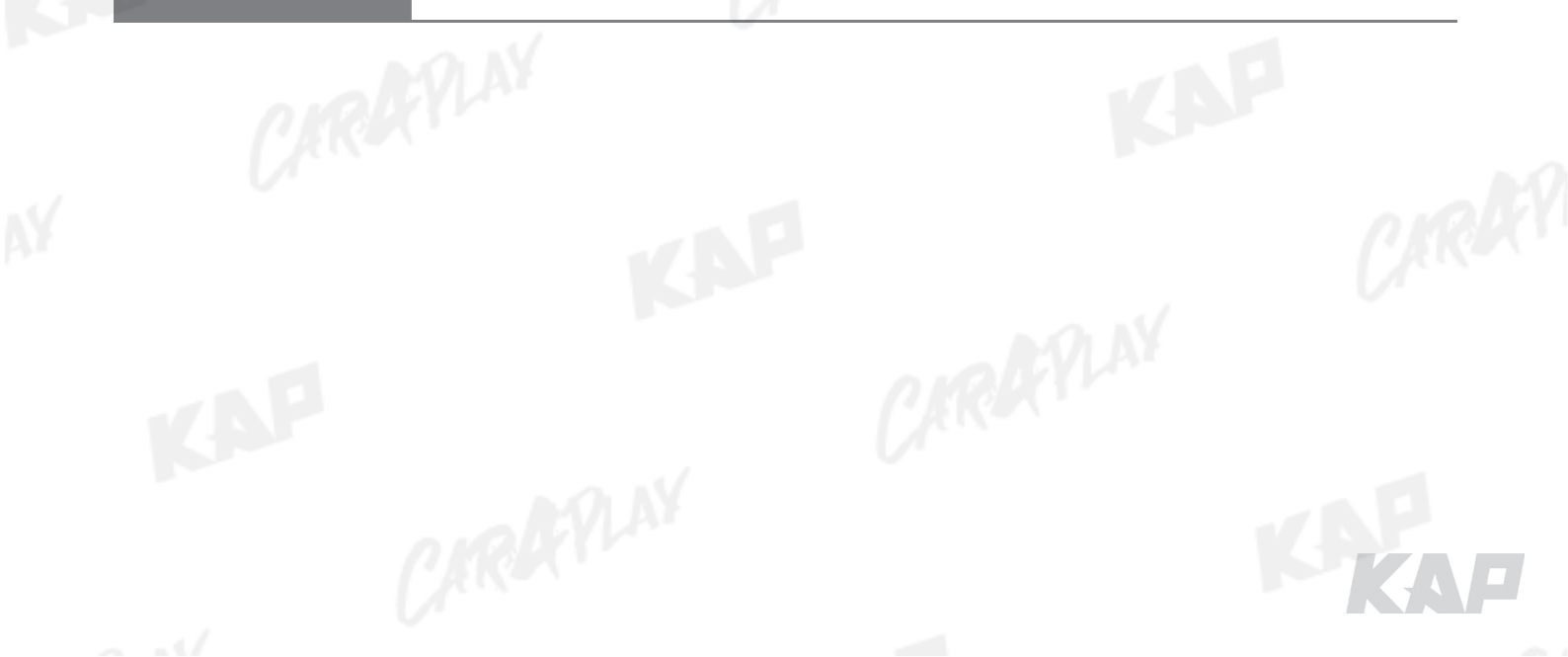

## DVB-T / DVD REMOTE CONTROL CONNECTION

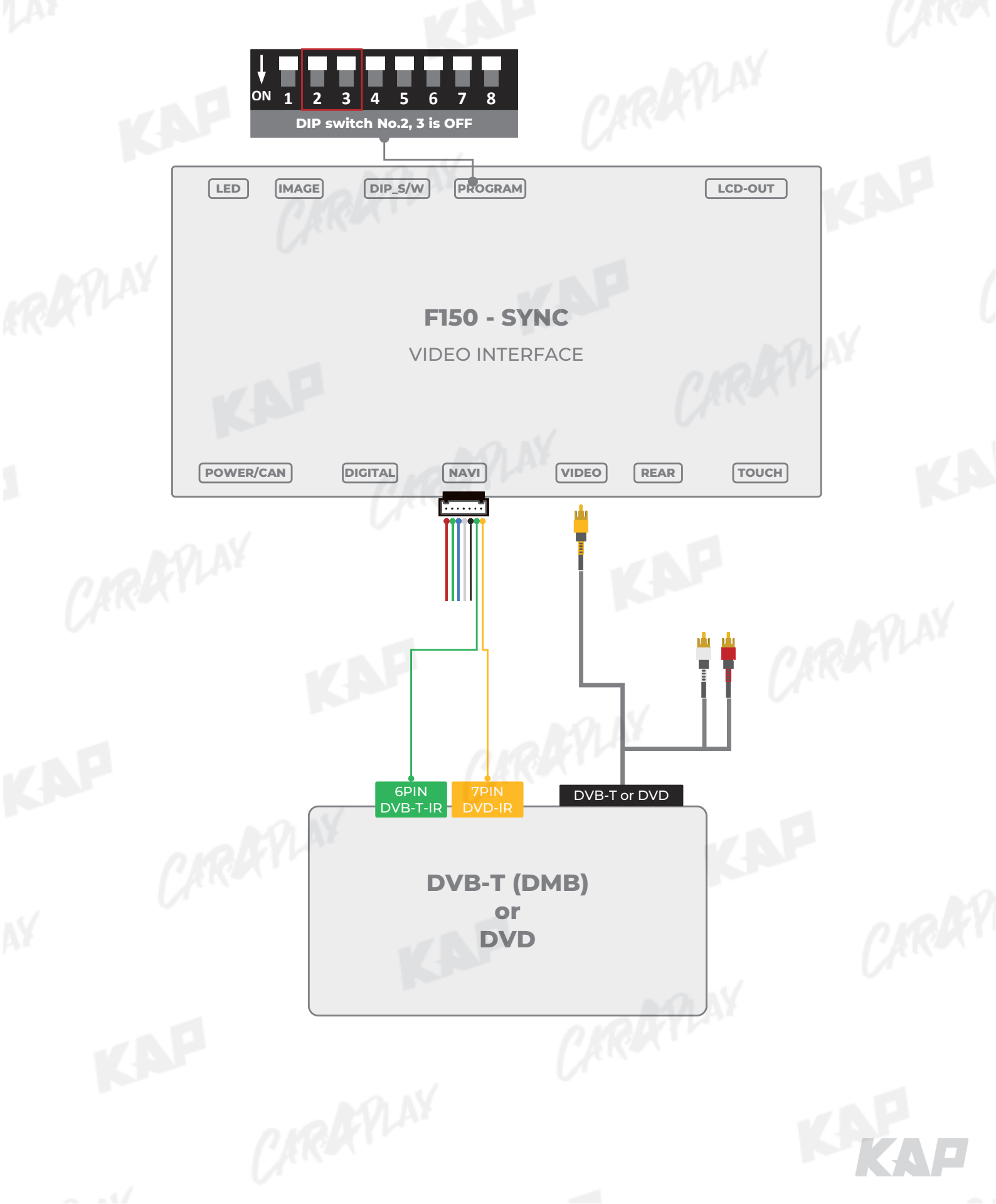

EXTERNAL REAR CAMERA

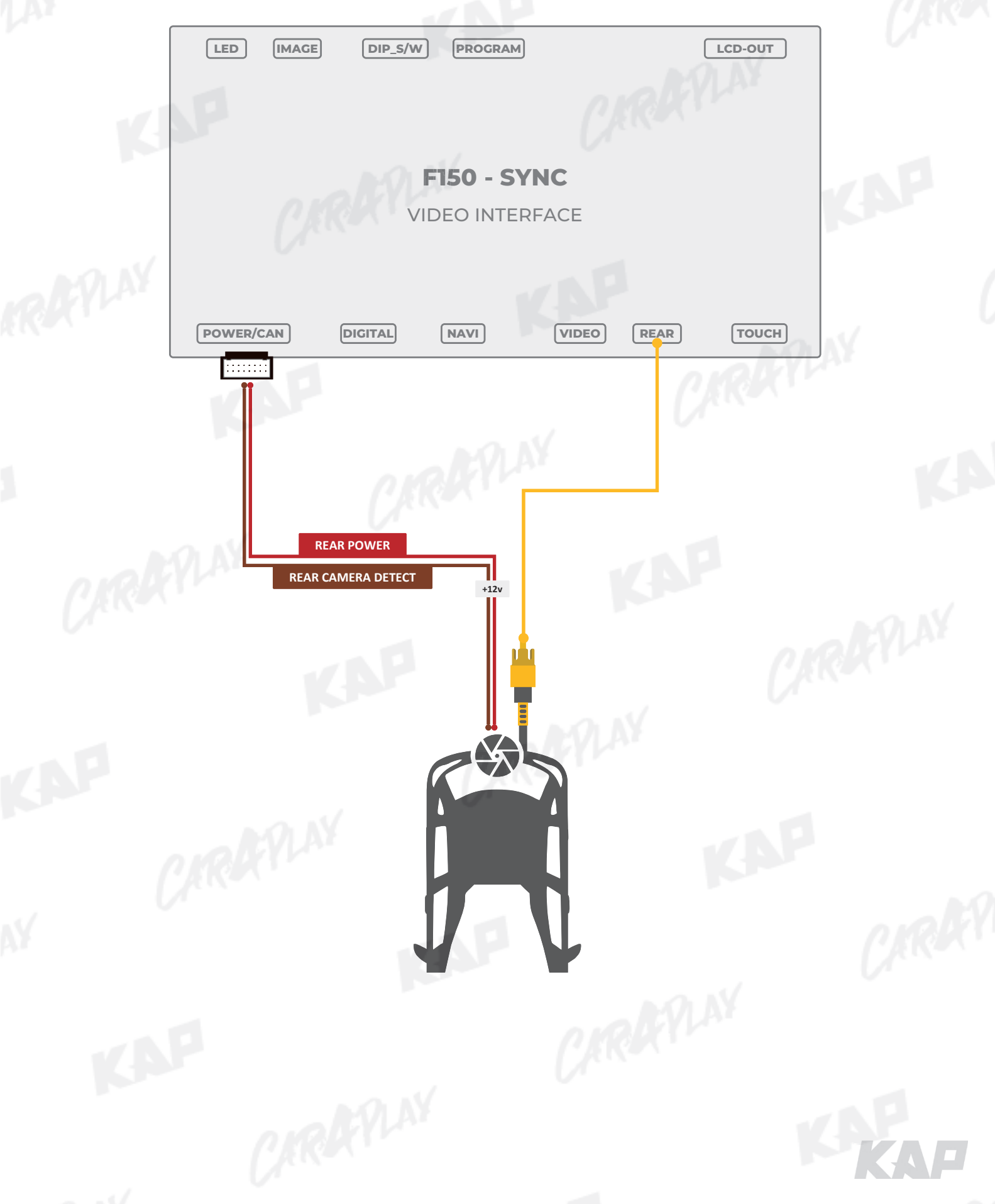

EXTERNAL FRONT CAMERA

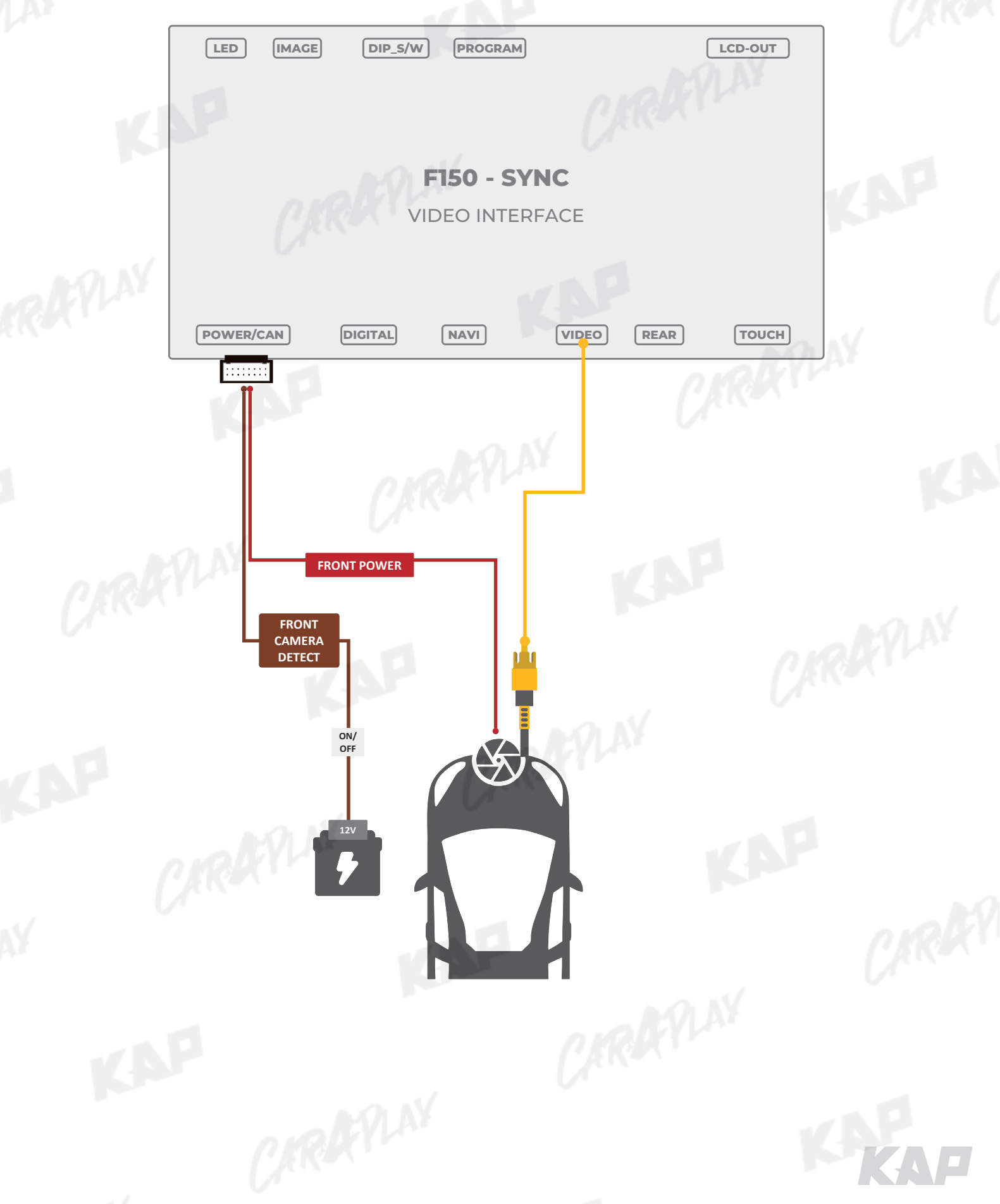

# IANUAL

# INSTALL MANUAL

all in

0

TOUCH CABLE

LVDS CONNECT

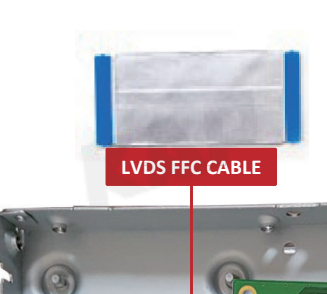

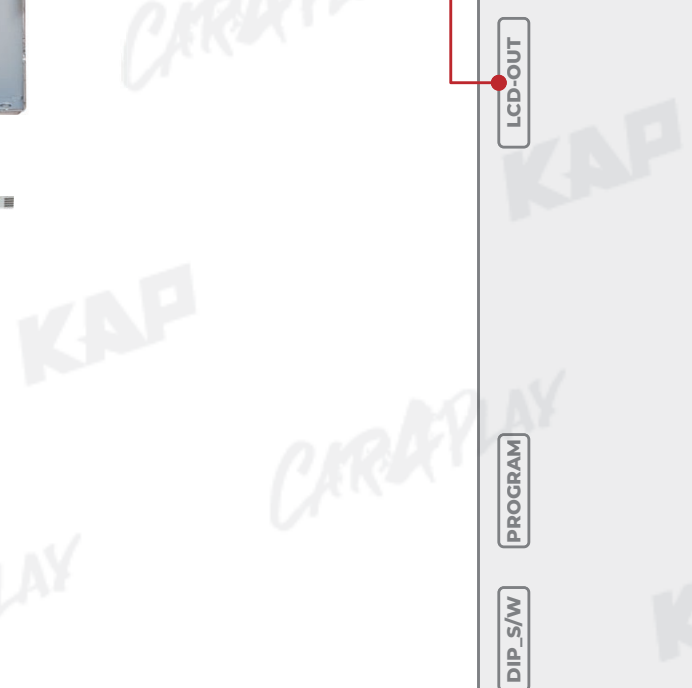

IMAGE

LED

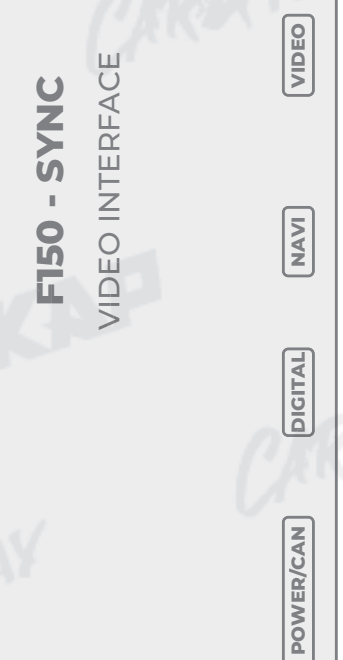

TOUCH

REAR

KAP

0

RATIN

0

0

9

KAP

PLAY

• 🕤

...

RAY

LVDS CONNECT

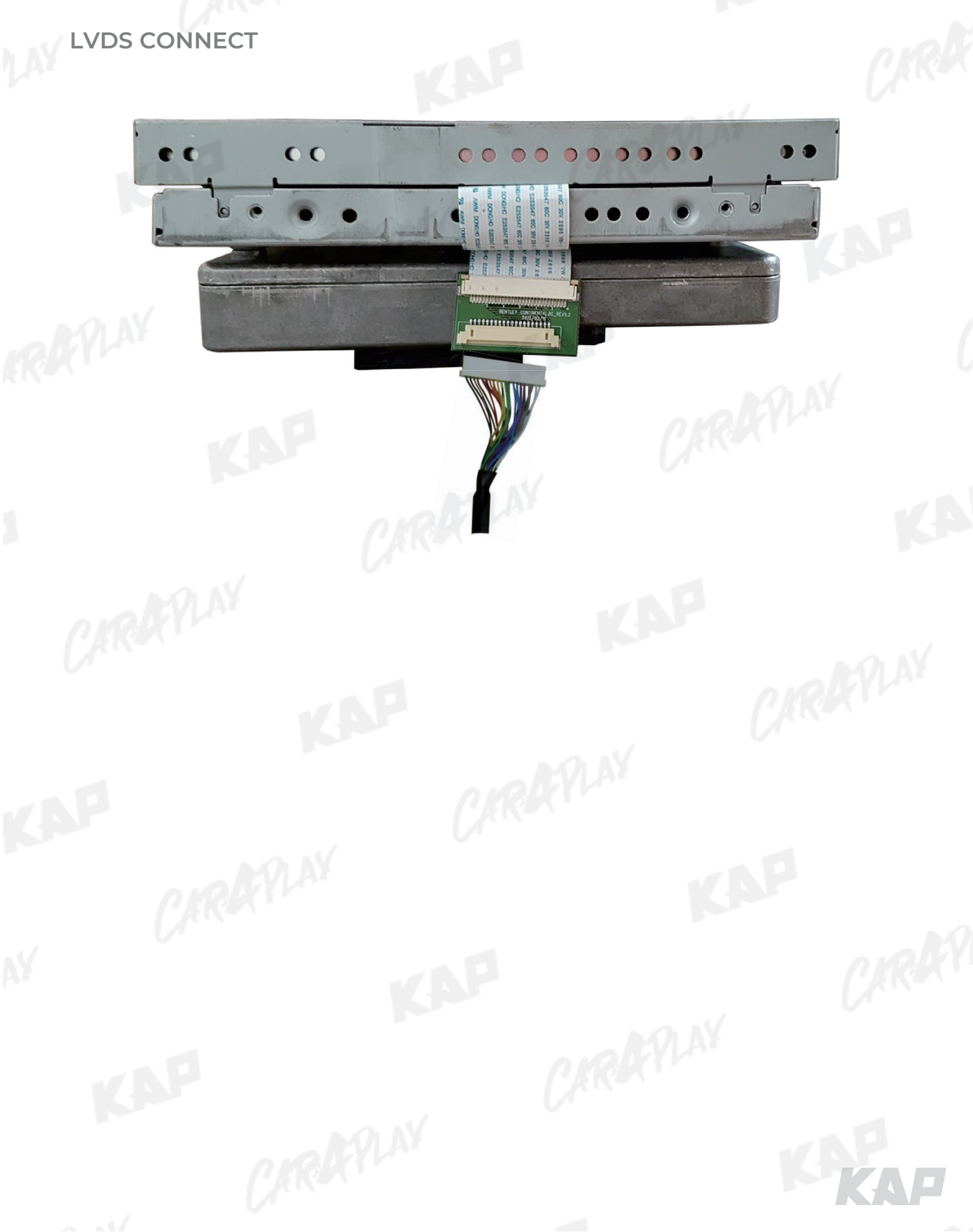

**Basic information** 

| SIC INFORM | ation    |               |            |      |
|------------|----------|---------------|------------|------|
|            | 1        | 2             |            | 3    |
|            | MENU     | Optic         | on         | NAVI |
|            | 4 Config | 5 earCam-Type | 6 xtDevice |      |
|            | Option   | RearCam-Power | Auto       |      |
|            | Image    | RearCam-Det   | GEAR       |      |
|            | Screen   | AV Mode       | Off        |      |
|            | Parking  | FrontCam-Type | ExtDevide  |      |

KAP

|   | MENU       | 2 | Mode State  | 3 In | terface Status |
|---|------------|---|-------------|------|----------------|
| 4 | First Menu | 5 | Second Menu | 6    | Third Menu     |
|   |            |   | MIN         | _    |                |

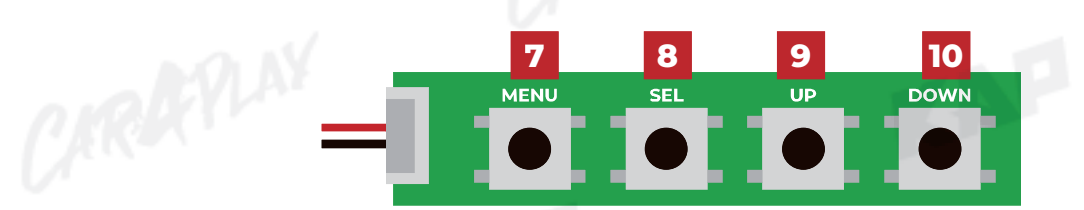

| No      | OSD(On Screen Display) Board Control                                                                              |
|---------|----------------------------------------------------------------------------------------------------|
| 7 MENU  | <ul><li>The OSD screen can be switched ON/OFF</li><li>Return to previous menu</li></ul>                           |
| 8 SEL   | <ul> <li>Select the currently active item</li> <li>If the OSD screen is off, mode changes can be made.</li> </ul> |
| 9 UP    | <ul> <li>Move up from the menu</li> <li>Increase the selected item value</li> </ul>                               |
| 10 DOWN | <ul><li>Move down from the menu</li><li>Decrease the selected item value</li></ul>                                |

| Config |         |          |              |  |
|--------|---------|----------|--------------|--|
|        | MENU    | NAVI-RGB | NAVI         |  |
|        | Config  | NAVI-RGB | HDMI         |  |
|        | Option  | Reset    | CUBE(WVGA)   |  |
| 153    | Image   |          | GI 5000_WVGA |  |
|        | Screen  |          | BF500G(WVGA) |  |
|        | Parking |          | KD900(WVGA)  |  |

KAP

RX

| First Menu | Second Menu | Third Menu        | Description                           |
|------------|-------------|-------------------|---------------------------------------|
| Config     | NAVI-RGB    |                   | Setting the Connected NAVI Model      |
|            | Reset       | Execute<br>Cancel | Reset to default value of Config menu |
|            |             | CIRI              | KIN.                                  |

KAF

| Option |         |               |       |           |     |
|--------|---------|---------------|-------|-----------|-----|
|        | MENU    | RearCam-Ty    | /pe   | NAVI      |     |
|        | Config  | RearCam-Type  | OEM   | ExtDevice |     |
| - 18   | Option  | RearCam-Power | Auto  |           |     |
| 153    | Image   | RearCam-Det   | GEAR  |           |     |
|        | Screen  | AV Mode       | Off   |           |     |
|        | Parking | FrontCam-Type | ExtDe | vice      | 135 |

KAP

RK

| First Menu | Second Menu   | Third Menu | Description                                |
|------------|---------------|------------|--------------------------------------------|
| Ontion     |               | OEM        | Original Camera                            |
| option     | RearCam-Type  | ExtDevice  | Equipped with external camera              |
|            |               | On         | + 12V continuous supply                    |
|            | RearCam-Power | AUTO       | + 12V supply only in Rear camera mode      |
|            |               | Off        | + 12V off                                  |
|            |               | GEAR       | Detected by CAN                            |
|            | RearCam-Det   | WIRE       | Detected by Rear-Det Wire                  |
|            |               | On         | Use "REAR" video input port as VIDOE input |
|            | AV Mode       | Off        | Disable feature                            |
|            | 1             | OEM        | Original Camera                            |
|            | FrontCam-Type | ExtDevice  | Equipped with external camera              |
|            |               |            | n Relation                                 |
|            |               |            |                                            |
|            |               |            |                                            |

| Option |         |                 |           |        |  |
|--------|---------|-----------------|-----------|--------|--|
|        | MENU    | FrontCam-Po     | wer       | NAVI   |  |
|        | Config  | FrontCam-Power  | On Auto   | Off    |  |
| - 10   | Option  | FrontCam-Det    | ExtWire   |        |  |
| 153    | Image   | FrontCam-RcvOpt |           | l Os   |  |
|        | Screen  | Steering Wheel  | Left      |        |  |
|        | Parking | Reset           | Execute ( | Cancel |  |

KAP

RX

|                      | On                                                 | + 12V continuous supply                                                                              |
|----------------------|----------------------------------------------------|----------------------------------------------------------------------------------------------------|
|                      |                                                    |                                                                                                    |
| ontCam-Power         | Auto                                               | + 12V supply only in Front camera mode                                                               |
|                      | Off                                                | + 12V off                                                                                            |
| antCom Dat           | CAN                                                | Detected by CAN                                                                                      |
| ontCam-Det           | ExtWire                                            | Detected by Front-Det Wire                                                                           |
| ontCam-              | On                                                 | The time (1-30 seconds) that FrontCam is displayed before returning to the previous state in RearCam |
| RcvOpt               | Off                                                | Disable feature                                                                                      |
| Steering<br>WheelBtn | Left                                               | Change the mode with the "LEFT" button                                                               |
|                      | Voice                                              | Change the mode with the "Voice" button                                                              |
|                      | Off                                                | Disable feature                                                                                      |
| eset                 | Execute                                            | Option Menu all Reset                                                                                |
|                      | ontCam-Det<br>ontCam-<br>vOpt<br>eering<br>heelBtn | OffOntCam-DetCANExtWireOntCam-<br>tvOptOnOffeering<br>heelBtnLeftVoiceOffSeetExecute                 |

| Image |         |            |              | 0128 |
|-------|---------|------------|--------------|------|
|       | MENU    | Brightnes  | s NAVI       |      |
|       | Config  | Brightness | 50           |      |
|       | Option  | Contrast   | 50           |      |
| 153   | Image   | Saturation | <b>1</b> .50 |      |
|       | Screen  | Hue        | 50           | 100  |
|       | Parking | Sharpness  |              | 132  |

KAP

| First Menu | Second Menu | Third Menu | Description                                                             |
|------------|-------------|------------|-------------------------------------------------------------------------|
| Image      | Brightness  |            | Adjust the value of brightness                                          |
|            | Contrast    |            | Adjust the value of contrast                                            |
|            | Saturation  |            | [AV / REAR / FRONT / DVD / DVBT MENU]<br>Adjust the value of Saturation |
|            | Hue         | CIR        | [AV / REAR / FRONT / DVD / DVBT MENU]<br>Adjust the value of Hue        |
|            | Sharpness   | 0          | [AV / REAR / FRONT / DVD / DVBT MENU]<br>Adjust the value of Sharpness  |
|            | Color-RED   |            | [NAVI MENU ONLY]<br>Adjust the value of RED                             |
|            | Color-GREEN |            | [NAVI MENU ONLY]<br>Adjust the value of GREEN                           |
|            | Color-BLUE  |            | [NAVI MENU ONLY]<br>Adjust the value of BLUE                            |
|            | Reset       | Execute    | Image Menu all Reset                                                    |
| NP -       | 1           | -1         | CARRY                                                                   |
|            |             |            |                                                                         |

| Screen |         |              |        | Ω |
|--------|---------|--------------|--------|---|
|        | MENU    | Horizonta    | I NAVI | U |
|        | Config  | Horizontal   | 50     |   |
| -78    | Option  | Vertical     | 50     |   |
| 133    | Image   | Scale X Up   | 50     |   |
|        | Screen  | Scale X Down | 50     |   |
|        | Parking | Scale Y Up   | 50     |   |

CARRYLAN

KAP

RX

| Second Menu  | Third Menu                                                                                                 | Description                            |
|--------------|----------------------------------------------------------------------------------------------------|----------------------------------------|
| Horizontal   |                                                                                                    | Output screen horizontal movement      |
| Vertical     |                                                                                                    | Output screen vertical movement        |
| Scale X Up   |                                                                                                    | Peduce / increase output screen width  |
| Scale X Down | CR                                                                                                    | Reduce/ increase output screen width   |
| Scale Y Up   |                                                                                                    | Deduce (Increase Output Screen Height  |
| Scale Y Down |                                                                                                    | Reduce / Increase Output Screen Height |
| Reset        |                                                                                                    | Screen menu all reset                  |
| 1            |                                                                                                    | CAR                                    |
|              | Second Menu<br>Horizontal<br>Vertical<br>Scale X Up<br>Scale X Down<br>Scale Y Up<br>Scale Y Down<br>Reset | Second MenuThird MenuHorizontal        |

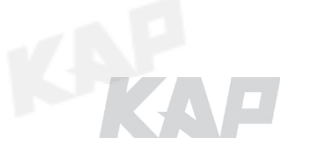

| Parking |          |               |                |      |      |
|---------|----------|---------------|----------------|------|------|
|         | MENU     | OPS Displa    | ay             | REAR | - 6  |
|         | Config   | OPS Display   | Off            |      |      |
|         | Option . | Line Display  | Off            |      |      |
| - 153   | Image    | Warnings Lang | English        |      |      |
|         | Screen   | Horizontal    | Rest Constants | 50   | 201  |
|         | Parking  | Vertical      |                | 60   | 13.2 |

KAP

RK

KAF

| First Menu | Second Menu   | Third Menu | Description                        |
|------------|---------------|------------|------------------------------------|
| Parking    |               | On         | Show OPS                           |
|            | OPS Display   | Off        | Do not show OPS                    |
|            | Line Display  | On         | Show parking line                  |
|            | Line Display  | Off        | Do not show parking lines          |
|            | Warnings Lang |            | Set warning text language          |
| C.R.A      | Horizontal    |            | Moving a parking line horizontally |
| V          | Vertical      |            | Moving a parking line vertically   |
|            | Transparency  |            | Parking line transparency          |
|            | Reset         |            | Parking menu all reset             |
| NP.        |               | 1          | CARE                               |

| OSD  |         |              |         |     |
|------|---------|--------------|---------|-----|
|      | MENU    | Horizonta    | I NAVI  |     |
|      | OSD     | Horizontal   | 50      |     |
| -118 | Utility | Vertical     | 50      |     |
| 153  |         | Display Time | 10s     |     |
|      |         | Transparency | 30      |     |
|      |         | Language     | English | 132 |

CARRYLAN

KAP

RK

| First Menu | Second Menu  | Third Menu | Description                        |
|------------|--------------|------------|------------------------------------|
| OSD        | Horizontal   | value      | OSD Menu Horizontal Shift          |
|            | Vertical     | value      | OSD menu vertical Shift            |
|            | Display Time | value      | OSD Menu Display Time (in seconds) |
|            | Transparency | value      | OSD menu transparency              |
|            | Language     | 01         | OSD menu display language          |
|            | Reset        | Execute    | Initialize OSD settings            |
|            |              |            | No.                                |
|            |              |            |                                    |

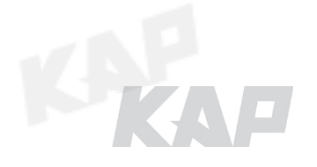

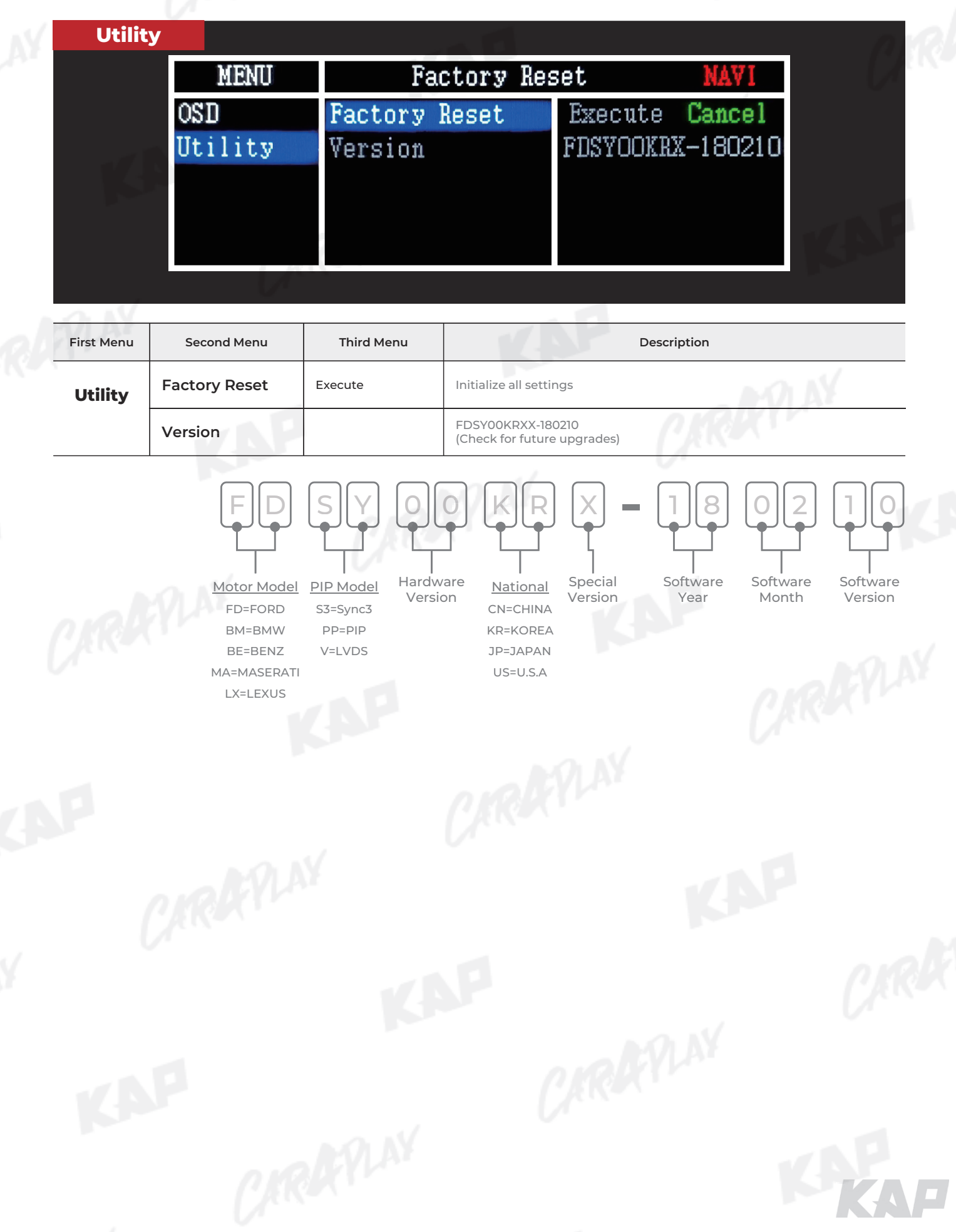

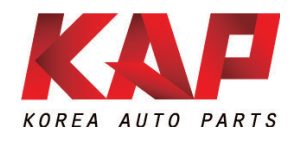

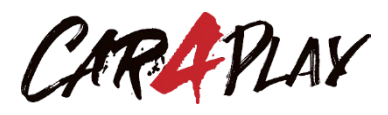

### A-912 Rm Tera-tower2, 201 Songpa-daero, Songpa-gu, Seoul, Korea

**F.** (+82) 6204-0913

E. kap@kaptrader.com